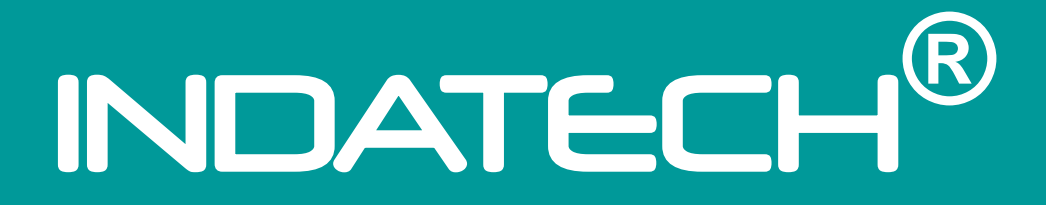

# USER MANUAL SmartGate

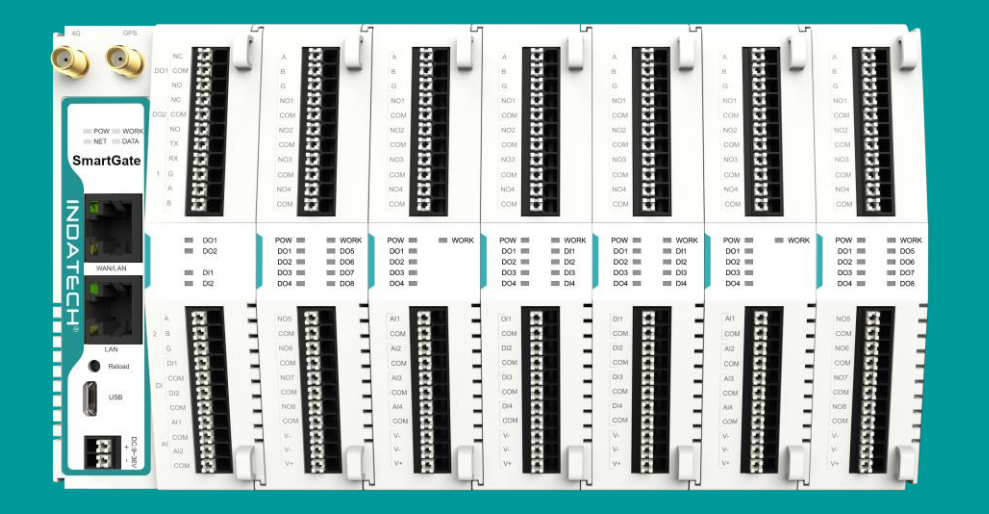

www.indatech.it

| 1. Introduction                        |    |
|----------------------------------------|----|
| 1.1. Overview                          |    |
| 1.2. Features                          |    |
| 2. Get Started                         |    |
| 2.1. Hardware connection               |    |
| 2.2. Login Gateway                     | 4  |
| 2.3. Brief introduction of the webpage | 5  |
| 3. Overview Information                | 5  |
| 4. Network                             |    |
| 4.1. Network switching                 | 6  |
| 4.2. Cellular                          | 6  |
| 4.3. Ethernet Port                     | 7  |
| 4.4. WAN Interface                     | 7  |
| 4.5. LAN Interface                     |    |
| 4.6. Routing                           |    |
| 4.7. VPN                               | 9  |
| 4.8. Diagnostics                       | 9  |
| 4.9. Firewall                          |    |
| 5. Edge Computing                      |    |
| 5.1. Edge Mode                         |    |
| 5.2. Extension IO                      |    |
| 5.3. IO Module                         |    |
| 5.3.1. DI Interface                    |    |
| 5.3.2. Status of IO modules            |    |
| 5.4. Data Point                        |    |
| 5.5. Protocol                          |    |
| 5.6. Edge Gateway                      |    |
| 5.6.1. Serial Port                     |    |
| 5.6.2. Links                           |    |
| 5.6.3. Data Query/Control              | 20 |
| 5.6.4. Data Reporting                  |    |
| 5.6.5. Linkage Control                 |    |
| 6. System Management                   |    |
| 6.1. System Time                       |    |
| 6.2. Log                               |    |
| 6.3. System                            |    |

| 6.3.1. Configuration Management           | 27 |
|-------------------------------------------|----|
| 6.3.2. Firmware Upgrade                   | 27 |
| 6.3.3. User Management                    | 27 |
| 6.3.4. Reboot                             | 27 |
| 6.4. INDATECH Cloud Service - Coming Soon |    |
| 6.5. Location                             | 28 |
| 6.5.1. GNSS                               |    |
| 7. Contact Us                             | 29 |
| 8. Disclaimer                             | 29 |

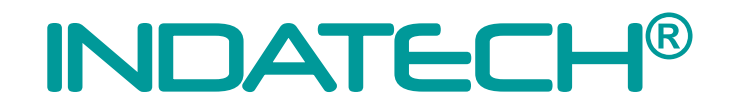

### 1. Introduction

#### 1.1. Overview

**SmartGate** is a high-performance and scalable Edge IoT gateway. This device integrates edge collection, data calculation, data reading and writing, active reporting, linkage control, IO collection and control and other functions. The collection protocol includes standard Modbus protocol and a variety of common PLC protocols, as well as industry-specific protocols. At the same time, the product also has routing and VPN as well as graphical programming functions to ensure data transmission security. Using graphical programming, users can develop independently to achieve the required functions.

**SmartGate** is embedded in Linux kernel, with a main frequency of up to 1.2Ghz. It can access the Internet via Ethernet port and LTE cat4 cellular network to achieve easy network deployment.

It is widely used in various industrial intelligent solutions such as industrial robot, smart factories, smart agriculture, smart water management system etc.

#### 1.2. Features

- Dual-core professor with ultra-high performance, the main frequency is up to 1.2Ghz, providing high performance processing resources for edge computing.
- Supports Python development, for developing user custom applications.
- Supports graphical programming to facilitate user development.
- LTE 4G and Ethernet network serve as backups for each other to ensure stable network transmission without downtime.
- Integrated 1\*WAN/LAN and 1\*LAN Ethernet port, VPN and firewall protection to ensure safe data transmission.
- Integrated 2 serial ports: 1\*RS232/485, 1\*RS485, which can transform traditional serial devices into IoT devices.
- Comes with IO interface: 2\*DI, 2\*DO, 2\*AI, flexible expandable IO module is supported.
- Powerful edge gateway function: supports edge collection, edge computing, group reporting, and supports real-time collection of up to 2000 points.
- Supports major industrial protocols including Modbus TCP/RTU, PLC protocols and OPC UA Server.
- Support 2 socket channels, each channel supports TCP(SS)/UDP, MQTT(S) protocols.
- Cloud support: MQTT via AWS IOT, Alibaba Cloud, and INDATECH Cloud.

### 2. Get Started

#### 2.1. Hardware connection

Preparation:

Power adapter 12V/1A \* 1 Network cable \* 1

The hardware connection diagram is like the following:

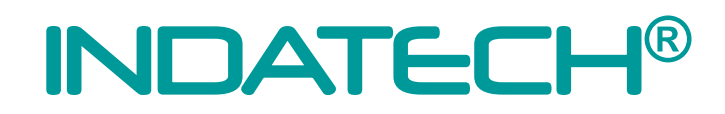

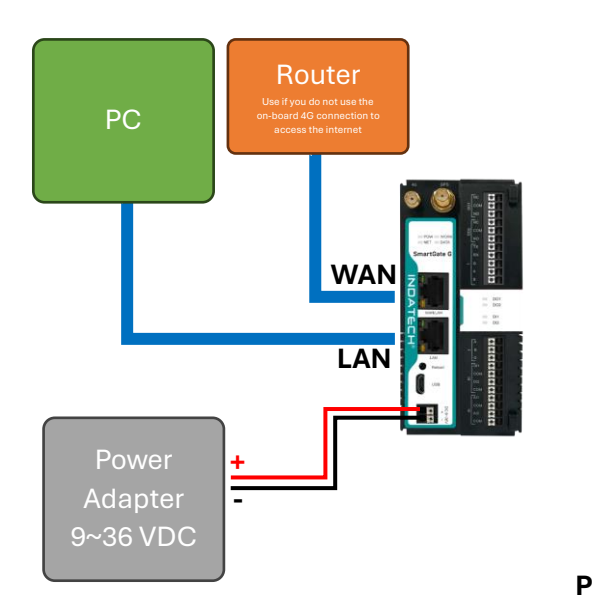

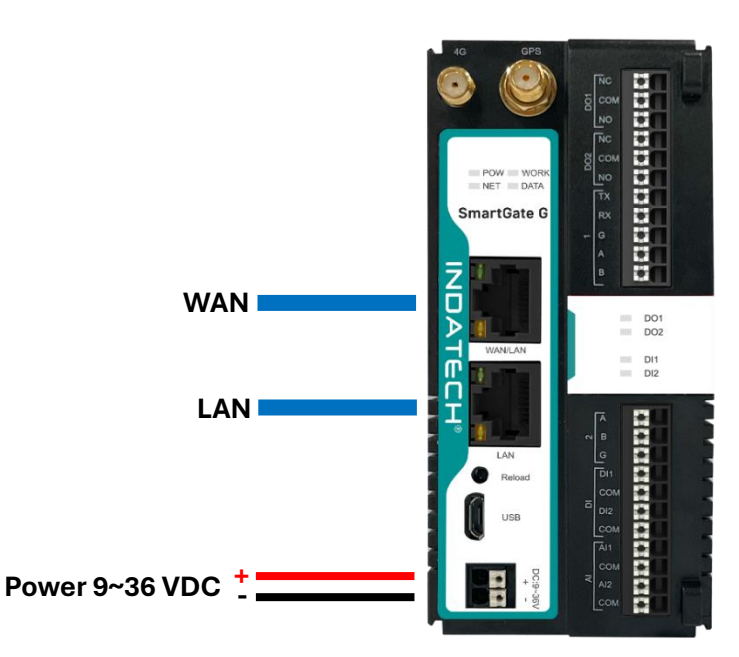

#### 2.2. Login Gateway

Power on the **SmartGate**, connect PC to **SmartGate** via LAN port, users can login the gateway via Chrome or the other browser. The default network parameters are shown in the following table:

| LAN IP:   | 192.168.1.1 |
|-----------|-------------|
| Username: | admin       |
| Password: | admin       |

Open the browser, enter 192.168.1.1 in the URL blank, and press Enter, it will navigate to the following webpage.

After entering the login password, clicking login, the web page will show configuration page of **SmartGate**.

| <ul> <li>♥ 192.168.1.1/#/login</li> <li>× +</li> </ul> |                           | - 🗆 ×   |
|--------------------------------------------------------|---------------------------|---------|
| ← → C (▲ Non sicuro 192.168.1.1/#/login                |                           | ∞ ☆ ● : |
|                                                        |                           |         |
|                                                        | Welcome to Login          |         |
|                                                        | Account                   |         |
|                                                        | Please enter account name |         |
|                                                        | Password                  |         |
|                                                        | Please enter password     |         |
|                                                        |                           |         |
|                                                        | Login                     |         |
|                                                        |                           |         |
|                                                        |                           |         |
|                                                        |                           |         |

Figure 1. Login webpage

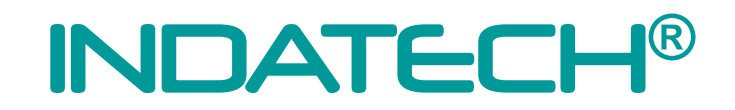

#### 2.3. Brief introduction of the webpage

There are several tabs on the top of the webpage, users can set parameters of **SmartGate** on the tab pages.

**Overview:** On this page, users can quickly learn about the running status of the gateway, like system information, device status, cellular information and etc.

**Network**: In this interface, there are many categories related to network connection. Users can set parameters such as WAN port, LAN port and cellular network.

**Edge Computing**: With this functionality, the **SmartGate** gateway serves as host and actively sends the polling acquisition command to periodically obtain the point data of the serial and Ethernet devices and the data collected by the I/O interface.

**System Management**: In this webpage, users can check the log information, and set the system time and so on.

Python Application: With this functionality, users can deploy Python applications.

#### 3. Overview Information

In this page, it includes system information, device status, cellular information, flow usage monitoring and performance of processor chipset.

| DATEC                               | H° 💽 Overview          | [·] Network     | Edge Computing       | C System Manageme | int          |          |                       |               |                         | 🚯 🖩#+2 🧑 |
|-------------------------------------|------------------------|-----------------|----------------------|-------------------|--------------|----------|-----------------------|---------------|-------------------------|----------|
| System Info                         | rmation                |                 |                      |                   |              | Settings | Flow Usage Monitoring | Settings P    | erformance              |          |
| Name:                               | INDATECH SmartGate     | IMEI:           | 869387060515005      | Edge<br>Gateway:  | ON           |          | Data Usage(Day):      | 0.00MB CF     | U: (49)                 |          |
| Model:                              | SmartGate G            | MAC-1:          | D4 AD 20 9E 5A 36    | Graph:            | OFF          |          | Alarm value(Day):     | OMB           |                         |          |
| Version:                            | V1.2.06.033656.0002    | MAC-2:          | D4:AD:20:9E:5A:37    | Link-1:           | Disconnected |          | Data Usage(Month):    | 0.00MB        | mory: (539)             |          |
| OS:                                 | Linux                  | Device Time:    | 2024-09-10 15 46 06  | Link-2:           | Disconnected |          | Alarm value(Month):   | 0MB Fla       | sh: 👌                   |          |
| SN:                                 | 02800724072300006941   | Operation Time: | 00:02:52             |                   |              |          |                       | RC            | M: 0%                   |          |
| Device Stat                         | us                     | Settings        | Ethernet Port 1      |                   | Settings     |          |                       | Cellular      |                         | Settings |
|                                     | 21/22                  |                 | -                    |                   |              |          | 10 01                 |               |                         |          |
| Mode:                               | DHCP                   |                 | Mode:                | WAN               |              |          | 💿 🥝 🔚 🗄 –             | Status:       | Networking success      |          |
| WAN IP:                             |                        |                 | Status:              | Disconnected      |              |          |                       | Mode:         | sim mist                |          |
| Colourask:                          |                        |                 | Ethernet Port 2      |                   |              |          | HERE A DATA           | Network Type: | PDD-LTE(4G)             |          |
| Cateway:                            |                        |                 |                      |                   |              |          | Shartoate             | Signal Level: | 60.4P                   |          |
| DNS-1:                              |                        |                 | Mode:                | LAN               |              |          | Z C C                 | Signal:       | -090Bm                  |          |
| DN3-2.                              |                        |                 | Status:              | Connected         |              |          | - 201<br>- 202        | ICCID:        | 89390100002627533236    | e        |
| LAN                                 |                        | Settings        | Location             |                   |              |          |                       | IP Address:   | 10 62 131 201           |          |
|                                     | 102.152.1.1            |                 |                      |                   |              |          |                       | Netmask:      | 255 255 255 252         |          |
| LAN ID.                             | 192.166.1.1            |                 | Longitude:           |                   |              |          |                       | DNS-1:        | 217 200 201 160         |          |
| LAN IP:                             | 255 255 255 4          |                 |                      |                   |              |          | 100                   |               |                         |          |
| LAN IP:<br>Netmask:                 | 255.255.255.0          |                 | Latitude:            |                   |              |          |                       | DNS-2:        | 217 200 201 161         |          |
| LAN IP:<br>Netmask:<br>DHCP Service | 255.255.255 0<br>a: ON |                 | Latitude:<br>Status: | **                |              |          |                       | DNS-2:        | 217.200.201.161<br>471A |          |

Figure 2. Status / Overview webpage

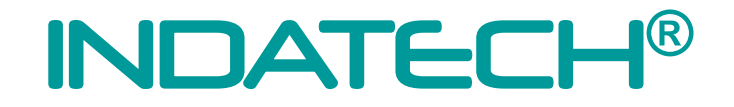

### 4. Network

#### 4.1. Network switching

On this page, users can select the Internet connectivity priority, and can also set the information of PING detection.

| INDATECH           | Overview       | Network                | [·] Edge Computing | 🕞 System Management | 🚯 簡体中文  👧 admin |
|--------------------|----------------|------------------------|--------------------|---------------------|-----------------|
| Network Switching  | > Network \$   | Switching              |                    |                     |                 |
| Cellular           | Network        | Switching              |                    |                     |                 |
| Ethernet Port      | * Network pr   | riority: Ethernet Firs | , v                |                     |                 |
| WAN                | * Ping Inte    | rface: Custom          | ~                  |                     |                 |
| LAN                | * Ping Se      | over1: 1111            |                    |                     |                 |
| Routing            | Ping Se        | rver2 8888             |                    |                     |                 |
| VPN                | * Ping Int     | terval: 10             | e                  |                     |                 |
| Diagnostics        | * Ping package | size: 32               | byte               |                     |                 |
| Firewall           | • Ping Tim     | neout: 2000            | ms                 |                     |                 |
|                    |                |                        |                    |                     |                 |
|                    | apply          |                        |                    |                     |                 |
|                    |                |                        |                    |                     |                 |
|                    |                |                        |                    |                     |                 |
|                    |                |                        |                    |                     |                 |
|                    |                |                        |                    |                     |                 |
|                    |                |                        |                    |                     |                 |
|                    |                |                        |                    |                     |                 |
| V1.1.78.033656.000 | 1              |                        |                    |                     |                 |

#### Figure 3. Network Switching

#### 4.2. Cellular

On this page, users can check the cellular information like the signal strength, IP address and so on. The APN information can be set in this page also.

| INDATECH           | Overview     | [·] Network [·] Edge Cor | mputing 🖯   | ] System Management |            |                                   |             |                        | 🚯 論錄中文 🛛 🧔 admir |
|--------------------|--------------|--------------------------|-------------|---------------------|------------|-----------------------------------|-------------|------------------------|------------------|
| Network Switching  | Cellular     |                          |             |                     |            |                                   |             |                        |                  |
| Cellular           | Cellular     |                          |             |                     |            |                                   |             |                        |                  |
| Ethernet Port      | Status       | connected                |             |                     |            |                                   |             |                        |                  |
| WAN                | Active SIM:  | SIM1                     |             | Signal:             | 24(-65dBm) |                                   | IP Address: | 10.62.131.201          |                  |
| LAN                | ICCID:       | 89390100002627533239     |             | Network Status:     | Connected  |                                   | Netmask:    | 255.255.255.252        |                  |
|                    | CIMI:        | 222014005403091          |             | LAC:                | 471A       |                                   | Gateway:    | 10.62.131.202          |                  |
| Routing            | Operator:    | ITIM                     |             | Cell ID:            | C36C121    |                                   | DNS:        | 217.200.201.160        |                  |
| VPN                | Network Type | FDD-LTE(4G)              |             | Connection Time:    | 00:03:59   |                                   | Module ver  | sion: EG25GLGDR07A02M1 | G                |
| Diagnostics        |              |                          |             |                     |            |                                   |             |                        |                  |
|                    | Configu      | ration                   |             |                     |            |                                   |             |                        |                  |
| Firewall           | Enable Ce    | llular 💽                 |             |                     |            |                                   |             |                        |                  |
|                    |              |                          |             |                     |            |                                   |             |                        |                  |
|                    | Netwo        | rk                       |             |                     |            |                                   |             |                        |                  |
|                    |              |                          | * SIM Mode: | SIM1 First          | ~          | * Maximum of                      | 3           |                        |                  |
|                    |              |                          |             |                     |            | dials:                            |             |                        |                  |
|                    |              |                          | * DNS Mode: | Auto                | ~          | * Detection                       | SIM1&SIM2   | ~                      |                  |
|                    |              |                          |             |                     |            | Interface:                        |             |                        |                  |
|                    |              |                          | DNS1:       | 119.29.29.29        |            | * Detection                       | 10          | s                      |                  |
|                    |              |                          |             |                     |            | Interval:                         |             |                        |                  |
|                    |              |                          | DNS2:       |                     |            | * Max Ping Tries:                 | 4           |                        |                  |
|                    |              |                          |             |                     |            |                                   |             |                        |                  |
| V1.1.78.033656.000 | 1            |                          | * MTU:      | 1500                |            | <ul> <li>Ping Timeout:</li> </ul> | 5           | S                      |                  |
|                    |              |                          |             | Figure 4. C         | ellular    |                                   |             |                        |                  |

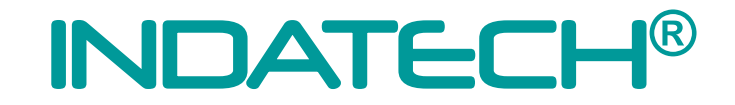

#### 4.3. Ethernet Port

On this page, users can change the work mode of Ethernet Port1. This port is WAN mode by default. And it can be changed to LAN mode. Then the users can get 2 Ethernet ports.

| INDATECH          | Overview 💽 Network | 🔁 Edge Computing 🛛 💽 System Management | 6) 200492 🧑 admin |
|-------------------|--------------------|----------------------------------------|-------------------|
| Network Switching | > Ethernet Port    |                                        |                   |
| Cellular          | Ethernet Port      |                                        |                   |
| Ethernet Port     | Ethernet Port 1    | Ethernet Port 2                        |                   |
| WAN               | Work Mode          | WAN Work Mode                          | IAN               |
| LAN               |                    |                                        |                   |
| Routing           |                    |                                        |                   |
| VPN               |                    |                                        |                   |
| Diagnostics       | apply              |                                        |                   |
| Firewall          |                    |                                        |                   |
|                   |                    |                                        |                   |
|                   |                    |                                        |                   |
|                   |                    |                                        |                   |
|                   |                    |                                        |                   |
|                   |                    |                                        |                   |
|                   |                    |                                        |                   |
|                   |                    |                                        |                   |
|                   |                    |                                        |                   |
| V1.1.78.033656.0  | 001                |                                        |                   |
|                   |                    | Figure E. Ethe                         | rnat Darta        |

#### Figure 5. Ethernet Ports

#### 4.4. WAN Interface

User can set the parameters of WAN port like network mode, DNS mode and MTU.

| INDATECH            | • Overview        | [·] Network   | C Edge Computing | ] System Man | agement   |   |             |             |       |                   | 日本中文     日本中文     日本中文     日本     日本     日文     日本     日本     日 | og admin |
|---------------------|-------------------|---------------|------------------|--------------|-----------|---|-------------|-------------|-------|-------------------|----------------------------------------------------------------------------------------------------|----------|
| Network Switching   | > WAN             |               |                  |              |           |   |             |             |       |                   |                                                                                                    |          |
| Cellular            | WAN               |               |                  |              |           |   |             |             |       |                   |                                                                                                    |          |
| Ethernet Port       | Status con        | nnected       |                  |              |           |   |             |             |       |                   |                                                                                                    |          |
| WAN                 | Network Type:     | dhcp          | WAN II           | P: 192.1     | 168.1.118 | G | Gateway IP: | 192.168.1.1 | MAC:  | D4:AD:20:9E:5A:36 |                                                                                                    |          |
| LAN                 | Netwask:          | 255.255.255.0 | DNS:             | 119.2        | 29.29.29  | R | Receive:    | 4.4 KB(59)  | Send: | 1.9 KB(17)        |                                                                                                    |          |
| Routing             | Connection 1 ime: | 00.00.11      |                  |              |           |   |             |             |       |                   |                                                                                                    |          |
| VPN                 | Configure         |               |                  |              |           |   |             |             |       |                   |                                                                                                    |          |
| Diagnostics         |                   |               |                  |              |           |   |             |             |       |                   |                                                                                                    |          |
| Firewall            |                   |               | * Network Mode   | DHCP         | ~         |   |             |             |       |                   |                                                                                                    |          |
|                     |                   |               | * DNS Mode       | : Manual     | ~         |   |             |             |       |                   |                                                                                                    |          |
|                     |                   |               | DNS              | 2 8888       |           |   |             |             |       |                   |                                                                                                    |          |
|                     |                   |               | * MTU            | 1500         |           |   |             |             |       |                   |                                                                                                    |          |
|                     | apple             |               |                  |              |           |   |             |             |       |                   |                                                                                                    |          |
|                     | appy              |               |                  |              |           |   |             |             |       |                   |                                                                                                    |          |
|                     |                   |               |                  |              |           |   |             |             |       |                   |                                                                                                    |          |
|                     |                   |               |                  |              |           |   |             |             |       |                   |                                                                                                    |          |
| V1.1.78.033656.0001 |                   |               |                  |              |           |   |             |             |       |                   |                                                                                                    |          |

Figure 6. WAN

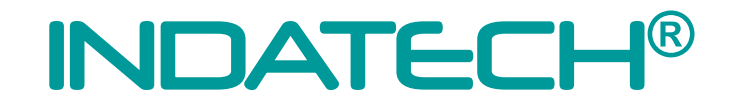

#### 4.5. LAN Interface

Users can set the basic information of LAN port like IP address, netmask and DHCP service. When the **SmartGate** enables the DHCP service, it can assign IP address to the terminal device connected to **SmartGate** via LAN port.

| INDATECH          | C Overview | [·] Network    | [·] Edge Computing | 💽 Syst       | em Management  |     |      |                   |                           | 🚯 醫体中文  👰 admin |
|-------------------|------------|----------------|--------------------|--------------|----------------|-----|------|-------------------|---------------------------|-----------------|
| Network Switching | > LAN      |                |                    |              |                |     |      |                   |                           |                 |
| Cellular          | LAN        |                |                    |              |                |     |      |                   |                           |                 |
| Ethernet Port     | Status     | connected      |                    |              |                |     |      |                   |                           |                 |
| WAN               | IP:        | 192.168.1.1    | 1                  | Netmask:     | 255.255.255.0  |     | MAC: | D4:AD:20:9E:5A:37 | Connection Time: 00:11:32 |                 |
| LAN               | Send:      | 356.8 KB(1506) | 1                  | Receive:     | 433.6 KB(2001) |     |      |                   |                           |                 |
| Routing           | Configure  | DHCP Serve     | r List             |              |                |     |      |                   |                           |                 |
| Diagnostics       |            |                | ۰u                 | AN IP: 192.1 | 68.1.1         |     |      |                   |                           |                 |
| Firewall          |            |                | * Ne               | tmask 255.2  | 55.255.0       |     |      |                   |                           |                 |
|                   |            |                | * DHCP S           | ervice 👥     |                |     |      |                   |                           |                 |
|                   |            |                | * Starting Ad      | Idress 192.1 | 68.1.2         |     |      |                   |                           |                 |
|                   |            |                | * Ending Ad        | Idress 192.1 | 68.1.100       |     |      |                   |                           |                 |
|                   |            |                | * Lease            | Time 1440    |                | min |      |                   |                           |                 |
|                   |            |                |                    | DNS 8.8.8.   | 8              |     |      |                   |                           |                 |
|                   |            |                |                    |              |                |     |      |                   |                           |                 |
|                   |            |                |                    |              |                |     |      |                   |                           |                 |
| V1.1.78.033656.00 | 01         |                |                    |              |                |     |      |                   |                           |                 |

Figure 7. LAN

#### 4.6. Routing

On this page, users can check the routing table and add needed static routing to **SmartGate**.

| INDATECH          | • Overview | [·] Network | 🕑 Edge Computing | <b>:</b> System Management |              |        |              |        | s 👼 🐽 🕫    |
|-------------------|------------|-------------|------------------|----------------------------|--------------|--------|--------------|--------|------------|
| Network Switching | > Routing  |             |                  |                            |              |        |              |        |            |
| Cellular          | Routing    |             |                  |                            |              |        |              |        |            |
| Ethernet Port     | Routing    | table       |                  |                            |              |        |              |        |            |
| WAN               |            |             |                  |                            |              |        |              |        |            |
| LAN               |            | Target      | Gateway          | Netmask                    | Flag         | Metric | Ref          | Use    | Interface  |
| Routing           |            | 0.0.0.0     | 10.62.131.202    | 0.0.0                      | UG           | 0      | 0            | 0      | usb0       |
| VDN               |            | 0.0.0.0     | 192.168.1.1      | 0.0.0.0                    | UG           | 5      | 0            | 0      | wan        |
| 111               |            | 0.0.0.0     | 10.62.131.202    | 0.0.0                      | UG           | 10     | 0            | 0      | usb0       |
| Diagnostics       | 10.        | 62.131.200  | 0.0.0.0          | 255.255.255.252            | U            | 0      | 0            | 0      | usb0       |
| Firewall          | 15         | 92.168.1.0  | 0.0.0.0          | 255.255.255.0              | U            | 0      | 0            | 0      | br-lan     |
|                   | 19         | 92.168.1.0  | 0.0.0.0          | 255.255.255.0              | U            | 0      | 0            | 0      | wan        |
|                   | Static IF  | Pv4 Routes  |                  |                            |              |        |              |        | Add Delete |
|                   |            | Interfa     | C0               | Object                     | IPv4-Netmask |        | IPv4-Gateway | Metric | Operation  |
|                   |            |             |                  |                            | No dat       | ta yet |              |        |            |
|                   |            |             |                  |                            |              |        |              |        |            |
|                   |            |             |                  |                            |              |        |              |        |            |
|                   |            |             |                  |                            |              |        |              |        |            |
|                   |            |             |                  |                            |              |        |              |        |            |
| V1.1.78.033656.00 | 001        |             |                  |                            |              |        |              |        |            |

Figure 8. Routing

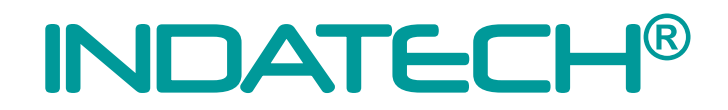

#### 4.7. VPN

On this page users can configure PPTP, L2TP and OpenVPN.

| INDATECH           | [·] Overview | [·] Network | Edge Computing                          | 💽 System Managemer       | t             |          | 🚯 醫体中文 🛛 🁼 admin |
|--------------------|--------------|-------------|-----------------------------------------|--------------------------|---------------|----------|------------------|
| Network Switching  | > VPN        |             |                                         |                          |               |          |                  |
| Cellular           | VPN          |             |                                         |                          |               |          |                  |
| Ethernet Port      | PPT          | •           | OpenVPN 💽                               |                          |               |          | *                |
| WAN                | 121          |             |                                         |                          |               |          |                  |
| LAN                | OpenV        | PN          | Status                                  |                          |               |          |                  |
| Routing            |              |             | IP Address:<br>Connection Time: 00:00:0 | 0                        | Netmask:      | Gateway: |                  |
| VPN                |              |             |                                         |                          |               |          |                  |
| Diagnostics        |              |             | Configure                               |                          |               |          |                  |
| Firewall           |              |             |                                         | * Enable Config file:    | On Off        |          |                  |
|                    |              |             |                                         | * Protocol Select:       | UDP v         |          |                  |
|                    |              |             |                                         | " IP of the remote host: | 192.168.1.102 |          |                  |
|                    |              | -           |                                         | * Port:                  | 1194          |          |                  |
|                    |              |             |                                         | * Authentication type:   | SSL/TLS V     |          |                  |
|                    |              |             |                                         | * TUN/TAP:               | TUN ~         |          |                  |
|                    |              |             |                                         | * Topology:              | Subnet V      |          |                  |
|                    |              |             |                                         | Interface:               | Auto          |          |                  |
| V1.1.78.033656.000 | н            |             |                                         | redirect Gateway:        |               |          | •                |

Figure 9. VPN

#### 4.8. Diagnostics

On this page, users can perform network diagnostics such as Ping and Traceroute to a specific IP/HOST.

| INDATECH          | Overview | • Network  | C Edge Computing | • System Management |      |   |  | S 104- |
|-------------------|----------|------------|------------------|---------------------|------|---|--|--------|
| Network Switching | > Diagno | stics      |                  |                     |      |   |  |        |
| Cellular          | Diagnos  | tics       |                  |                     |      |   |  |        |
| Ethernet Port     | Ping     | Traceroute |                  |                     |      |   |  |        |
| WAN               |          |            |                  |                     |      |   |  |        |
| LAN               |          |            |                  |                     | _    |   |  |        |
| Routing           | Medicin  | - Baavilt  |                  |                     | Send | i |  |        |
| VPN               | Medicin  | ig Kesult  |                  |                     |      |   |  |        |
| Diagnostics       |          |            |                  |                     |      |   |  |        |
| Firewall          |          |            |                  |                     |      |   |  |        |
|                   |          |            |                  |                     |      |   |  |        |
|                   |          |            |                  |                     |      |   |  |        |
|                   |          |            |                  |                     |      |   |  |        |
|                   |          |            |                  |                     |      |   |  |        |
|                   |          |            |                  |                     |      |   |  |        |
|                   |          |            |                  |                     |      |   |  |        |
|                   |          |            |                  |                     |      |   |  |        |
| V1.1.78.033656.00 | 01       |            |                  |                     |      |   |  |        |
|                   |          |            |                  |                     |      |   |  |        |

Figure 10. Network Diagnostics

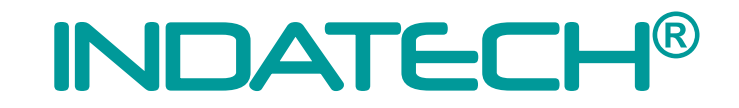

#### 4.9. Firewall

On this page, users can configure the firewall on **SmartGate**, including settings for port filtering, port mapping, port forwarding, and DMZ.

| INDATECH          | (·) Overview | [·] Network   | () Ed        | ge Computing | 💽 System Manag | gement         |          |                   |                            |        |             | 🔇 1868中文  👰 admir |
|-------------------|--------------|---------------|--------------|--------------|----------------|----------------|----------|-------------------|----------------------------|--------|-------------|-------------------|
| Network Switching | > Firewal    | 1             |              |              |                |                |          |                   |                            |        |             |                   |
| Cellular          | Firewall     |               |              |              |                |                |          |                   |                            |        |             |                   |
| Ethernet Port     | P-10         | A             | Port fi      | Itering 💽    |                |                |          |                   |                            |        |             |                   |
| WAN               | Port fil     | tering        | Default poli | cy O Accept  | O Drop         |                |          |                   |                            |        |             |                   |
| LAN               | Port Ma      | apping        | Port fi      | Itering rule |                |                |          |                   |                            |        | Add         | Delete            |
| Routing           | Port for     | varding<br>1Z |              | MAC          | Source IP      | Destination IP | Protocol | Source port range | Destination port ran<br>ge | Policy | Description | Action            |
| VPN               |              |               | _            |              |                |                |          | No data yet       |                            |        |             |                   |
| Diagnostics       |              |               | _            |              |                |                |          |                   |                            |        |             |                   |
| Firewall          |              |               | apply        |              |                |                |          |                   |                            |        |             |                   |
|                   |              |               |              |              |                |                |          |                   |                            |        |             |                   |
|                   |              |               |              |              |                |                |          |                   |                            |        |             |                   |
|                   |              |               |              |              |                |                |          |                   |                            |        |             |                   |
|                   |              | -             |              |              |                |                |          |                   |                            |        |             |                   |
|                   |              |               |              |              |                |                |          |                   |                            |        |             |                   |
|                   |              |               |              |              |                |                |          |                   |                            |        |             |                   |
|                   |              |               |              |              |                |                |          |                   |                            |        |             |                   |
|                   |              |               |              |              |                |                |          |                   |                            |        |             |                   |
|                   |              |               |              |              |                |                |          |                   |                            |        |             |                   |
| V1.1.78.033656.0  | 001          |               |              |              |                |                |          |                   |                            |        |             |                   |
|                   |              |               |              |              | Figure         | e 11. Firew    | all      |                   |                            |        |             |                   |

### 5. Edge Computing

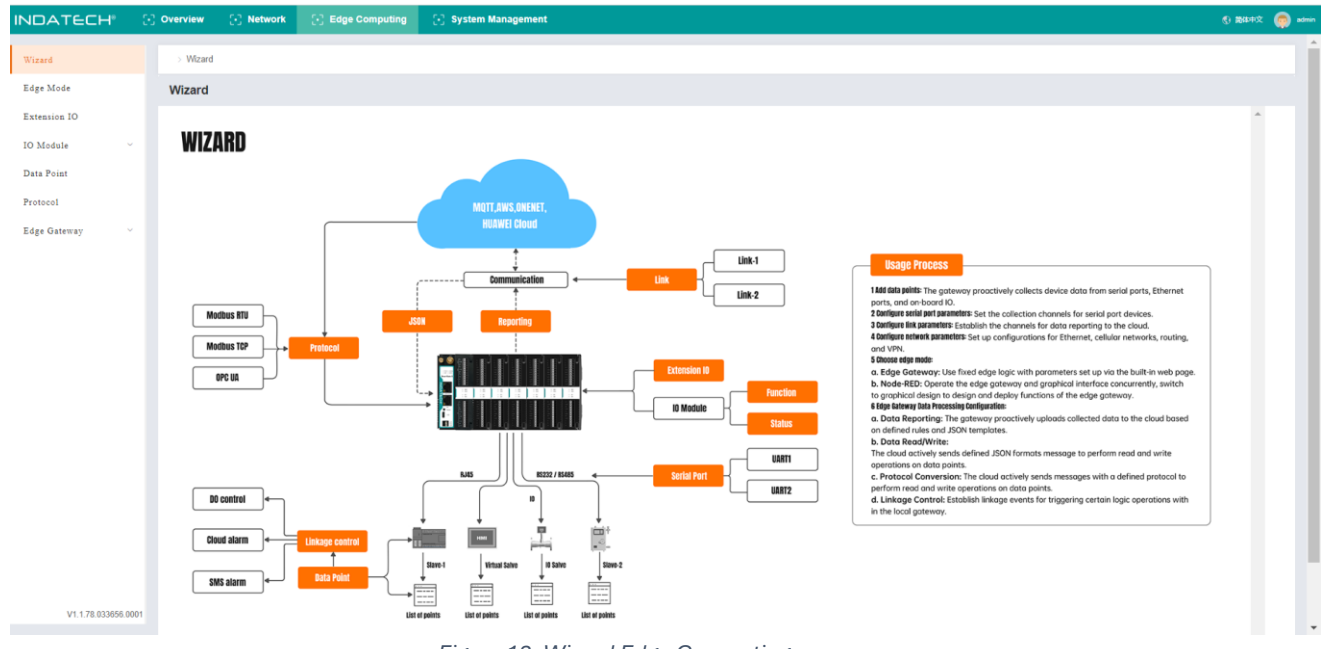

#### Figure 12. Wizard Edge Computing

#### 5.1. Edge Mode

The edge mode is edge gateway by default. User can change the mode to Graphical Programming mode. The Graphical Programming is based on Node RED, in this mode, user can develop the application about the edge computing that they need.

| INDATECH"           | 🕑 Overview 🔄 Network 🔂 Edge          | Computing 🕞 System Management                      |   | 🚯 🎘 💭 admin |
|---------------------|--------------------------------------|----------------------------------------------------|---|-------------|
| Wizard              | > Edge Mode                          |                                                    |   |             |
| Edge Mode           | Edge Mode                            |                                                    |   |             |
| Extension IO        | Edge Computing: Nodered+Edge ~       |                                                    |   |             |
| IO Module $~\sim$   | Design Flags                         |                                                    | - |             |
| Data Point          | Enable Graphical Design, it can be u | used normally after the device restarts 2 minutes. |   |             |
| Protocol            | Edge_running_mode_management.p       | password_and_user_tips                             |   |             |
| Edge Gateway $\lor$ | Apply                                |                                                    |   |             |
|                     |                                      |                                                    |   |             |
|                     |                                      |                                                    |   |             |
|                     |                                      |                                                    |   |             |
|                     |                                      |                                                    |   |             |
|                     |                                      |                                                    |   |             |
|                     |                                      |                                                    |   |             |
|                     |                                      |                                                    |   |             |
|                     |                                      |                                                    |   |             |
|                     |                                      |                                                    |   |             |
|                     |                                      |                                                    |   |             |
|                     |                                      |                                                    |   |             |
| V1.1.78.033656.0001 |                                      |                                                    |   |             |

#### Figure 13. Edge Mode

Note: This setting needs to reboot the **SmartGate**. Waiting another 2 minutes after the SMARGATE starting, then the Graphical Design page can be opened.

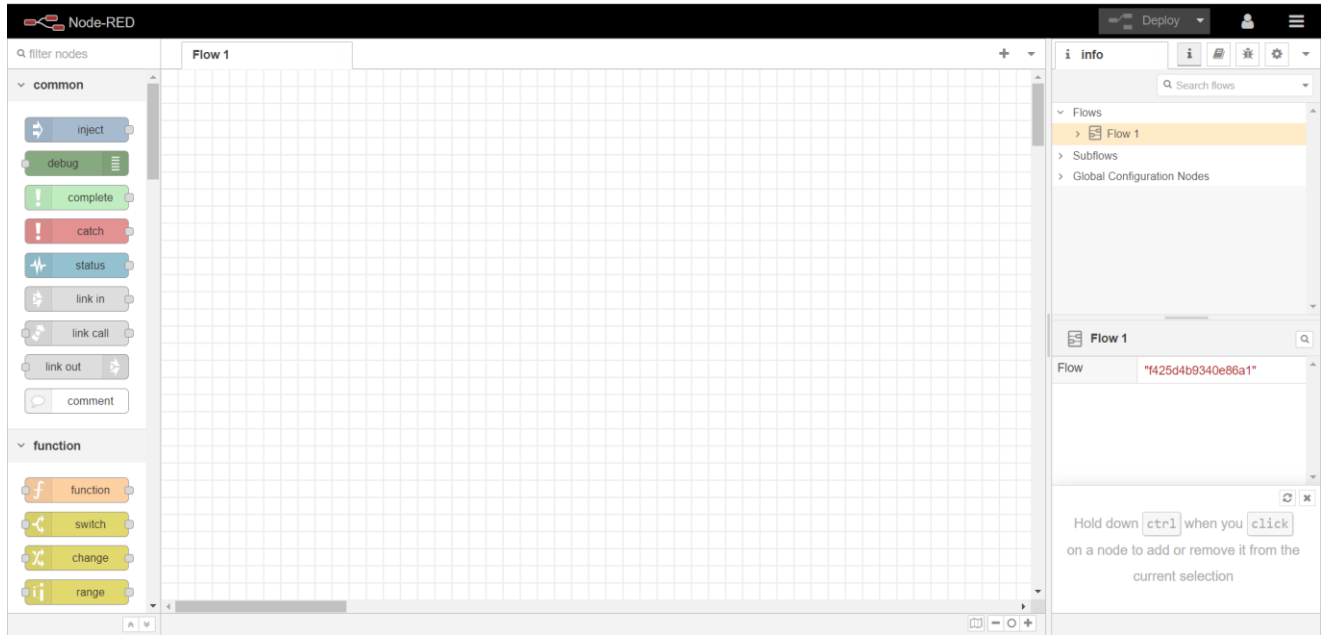

Figure 14. Node-RED

#### 5.2. Extension IO

The **SmartGate** can work with extendable IO (**INDATECH SmartIOs**) module to extend the IO numbers. If the extendable IO modules are connected to **SmartGate**, users need to preset the IO modules on webpage. The IO modules sequence should be kept the same with the actual hardware sequence. If the sequence on webpage is different from the hardware sequence of extendable IO modules, the work indicators on **SmartGate** will fast blink, and the work indicators on IO extendable modules will blink 4 times/s, then keep off for 2s.

| INDATECH         | $\odot$ | Overview 💽 Network   | 💽 Edge Computing | 🕑 System Management |                  |            | 🚯 副体中文  🧔 admir          |
|------------------|---------|----------------------|------------------|---------------------|------------------|------------|--------------------------|
| Wizard           |         | > Extension IO       |                  |                     |                  |            |                          |
| Edge Mode        |         | Extension IO         |                  |                     |                  |            |                          |
| Extension IO     |         | Expansion machine ac | cess preset      |                     |                  |            | Expansion machine access |
| IO Module        | ~       |                      |                  |                     |                  |            | preset                   |
| Data Point       |         |                      | Expansion number |                     | Detected modules | Config mod | el                       |
| Protocol         |         |                      | 1                |                     | 8DI              | 8DI        | ~                        |
| Edge Gateway     | ř       |                      | 2                |                     | 8D0              | SDO        | ×                        |
|                  |         |                      | 3                |                     | 4DI+4DO          | 4D(+4DO    | ~                        |
|                  |         |                      | 4                |                     | NONE             | NONE       | ~                        |
|                  |         |                      | 5                |                     | NONE             | NONE       | ~                        |
|                  |         |                      | 6                |                     | NONE             | NONE       | ×                        |
|                  |         |                      |                  |                     |                  |            |                          |
|                  |         |                      |                  |                     |                  |            |                          |
|                  |         |                      |                  |                     |                  |            |                          |
|                  |         |                      |                  |                     |                  |            |                          |
|                  |         |                      |                  |                     |                  |            |                          |
|                  |         |                      |                  |                     |                  |            |                          |
|                  |         |                      |                  |                     |                  |            |                          |
| V1.1.78.033656.0 | 0001    |                      |                  |                     |                  |            |                          |

Figure 15. Extension IO

#### 5.3. IO Module

There are 2 parts in this function, the detail information and the status of IO modules.

#### 5.3.1. DI Interface

On this page, users can check the settings of digital input interfaces, and can also set the work mode of DI interfaces.

DI01: It means the first DI interface of SmartGate

DI22: It means the second DI input of the second extendable IO module.

DI27: It means the seventh DI input of the second extendable IO module.

|                                           | Edge Computing -> 10 Module -> Fil                                                                                        | nction                                                                  |                                                                                                    |                                                                         |                                                                                                    |                                                                          |                                                                                                    |                                                                        |                                                                                                    |                                                                        |
|-------------------------------------------|----------------------------------------------------------------------------------------------------|-------------------------------------------------------------------------|----------------------------------------------------------------------------------------------------|-------------------------------------------------------------------------|----------------------------------------------------------------------------------------------------|--------------------------------------------------------------------------|----------------------------------------------------------------------------------------------------|------------------------------------------------------------------------|----------------------------------------------------------------------------------------------------|------------------------------------------------------------------------|
| fode<br>ion IO                            | <b> </b> DI                                                                                                    |                                                                         |                                                                                                    |                                                                         |                                                                                                    |                                                                          |                                                                                                    |                                                                        |                                                                                                    |                                                                        |
| ule ^<br>ion<br>a<br>int<br>1<br>ateway ~ | DI01<br>DI01<br>DI Mode:<br>Filter time;<br>Counter Mode:<br>Count Frequency:<br>Maximum range:<br>Exceeds Maximum range: | Digital Input<br>50 ms<br>Rising edge<br>5ms<br>10000<br>Ioop<br>2 Edt  | DI02<br>DI02<br>DI Mode:<br>Filter Time:<br>Count Frequency:<br>Count Frequency:<br>Maximum range:<br>Exceeds Maximum range: | Digital Input<br>50 ms<br>Rising edge<br>5ms<br>10000<br>Ioop<br>2 Edit | D111<br>D1Mode:<br>Filter time:<br>Count Frequency:<br>Maximum range:<br>Exceeds Maximum range:         | Digital Input<br>50 ms<br>Rising edge<br>5ms<br>10000<br>Ioop<br>de Edit | D112<br>D13<br>D1Mode:<br>Filter time:<br>Count Frequency:<br>Count Frequency:<br>Exceeds Maximum range:  | Digital Input<br>50 ms<br>Rising edge<br>5ms<br>10000<br>Ioop<br>2 Edt | D113<br>D13<br>D1Mode:<br>Filter Time:<br>Count Frequency:<br>Count Frequency:<br>Maximum range:<br>Exceeds Maximum range: | Digital Input<br>50 ms<br>Raing adge<br>6ma<br>10000<br>kop<br>c2 Edt  |
|                                           | D114<br>D14<br>D14D00e:<br>Filter time:<br>Counter Mode:<br>Count Frequency:<br>Maximum range:<br>Exceeds Maximum range:  | Digital Input<br>50 ms<br>Rising edge<br>5ms<br>10000<br>Ioop<br>d Edit | D115<br>D15<br>D1 Mode:<br>Filter time:<br>Count Frequency:<br>Maximum range:<br>Exceeds Maximum range:                      | Digital Input<br>50 ms<br>Rising edge<br>5ms<br>10000<br>Ioop<br>d Edit | D116<br>D16<br>D1 Mode:<br>Filter time:<br>Count Frequency:<br>Maximum range:<br>Exceeds Maximum range: | Digital Input<br>50 ms<br>Rising edge<br>5ms<br>10000<br>Ioop<br>de Edit | D117<br>D17<br>D1 Mode:<br>Filter time:<br>Count Frequency:<br>Count Frequency:<br>Exceeds Maximum range: | Digital Input<br>50 ms<br>Rising edge<br>5ms<br>10000<br>Ioop<br>& Eds | D118<br>D18<br>D1 Mode:<br>Filter time:<br>Count Frequency:<br>Maximum range:<br>Exceeds Maximum range:                    | Digital Input<br>50 ms<br>Pasng edge<br>5ma<br>10000<br>koop<br>c2 Eat |
| V1.1.78.033656.0001                       | DI31<br>DI31                                                                                                    | Divital Invet                                                           | DI32<br>DI32                                                                                                    | Diata Insut                                                             | DI33<br>DI33<br>DI Mode                                                                                 | Digital Invet                                                            | DI34<br>DI34                                                                                              | Diaital Innet                                                          |                                                                                                    |                                                                        |

Figure 16. IO Module - Function

The default DI mode is Digital Input, users can click "Edit" to modify the settings.

| INDATECH 2               | ] Overview [·] Network                                                                                           | [+] Edge Go                                                              | omputing 🔄 System Ma                                                                                              | inagement                                                                 |                                                                                                    |                                                                         |                                                                                                    |                                                                        |                                                                                                    |                                                                         | () ENDEX 👩 admin |
|--------------------------|----------------------------------------------------------------------------------------------------|--------------------------------------------------------------------------|----------------------------------------------------------------------------------------------------|---------------------------------------------------------------------------|----------------------------------------------------------------------------------------------------|-------------------------------------------------------------------------|----------------------------------------------------------------------------------------------------|------------------------------------------------------------------------|----------------------------------------------------------------------------------------------------|-------------------------------------------------------------------------|------------------|
| Wizerd                   | Edge Computing (> 10 Modum (> Fit                                                                                | unction                                                                  |                                                                                                    |                                                                           |                                                                                                    |                                                                         |                                                                                                    |                                                                        |                                                                                                    |                                                                         |                  |
| Extension IO             | DI                                                                                                    |                                                                          | D102                                                                                                    | Edit                                                                      |                                                                                                    |                                                                         | ×                                                                                                    |                                                                        | DI13                                                                                                    |                                                                         |                  |
| Function<br>Status       | Di Mode:<br>Filter time:                                                                                         | Digital Input<br>50 ms                                                   | DI Mode:<br>Filter time:                                                                                          | * Di Mode:<br>* Counter Mode:                                             | Digital Input     Count     Rising edge     Falling                                                              | edge                                                                    | t<br>Nec                                                                                                    | Digital Input<br>50 ms                                                 | DI 13<br>DI Mode:<br>Filter time:                                                                                  | Digital Input                                                           |                  |
| Protocol<br>Edge Gateway | Counter Mode:<br>Count Frequency:<br>Maximum range:                                                              | Rising edge<br>5ms<br>10000                                              | Counter Mode:<br>Count Frequency:<br>Maximum range:                                                               | * Maximum range.                                                          | 10000<br>o loop O Stop                                                                                           |                                                                         | Mode:<br>requency:<br>m range:                                                                                     | Rising edge<br>Sms<br>10000                                            | Counter Mode:<br>Count Frequency:<br>Maximum range:                                                                | Rising edge<br>Sms<br>10000                                             |                  |
|                          | Exceeds maximum range:                                                                                           | Edit                                                                     | Exceeds Maximum range:                                                                                            | ange                                                                      |                                                                                                    | cancel                                                                  | surp                                                                                                    | 100p<br>12. Ed8                                                        | Exceeds Matanum range:                                                                                             | el. Edit                                                                |                  |
|                          | DI14                                                                                                    |                                                                          | DI15                                                                                                    |                                                                           | DI16                                                                                                    |                                                                         | DI17                                                                                                    |                                                                        | DI18                                                                                                    |                                                                         |                  |
|                          | D14<br>Di Mode:<br>Filler line:<br>Counter Mode:<br>Count Frequency:<br>Makiman range:<br>Exceeds Maximum range: | Digital Input<br>50 ms<br>Rising edge<br>5ms<br>10000<br>Ioop<br>20 Edit | D15<br>DI Mode:<br>Filter time:<br>Counter Moder:<br>Count Frequency:<br>Maximum range:<br>Exceeds Maximum range: | Digital Input<br>S0 ms<br>Rating edge<br>Sma<br>10000<br>Ioop<br>d: Entit | D15<br>DI Mode:<br>Filter time:<br>Counter Mode:<br>Count Frequency:<br>Maximum range:<br>Exceeds Maximum range: | Digital Input<br>50 ms<br>Riting edge<br>5ms<br>10000<br>Isop<br>C Edit | Di 17<br>Di Mode:<br>Fillet films:<br>Counte Mode:<br>Count Frequency:<br>Maximum range:<br>Exceeds Maximum range: | Digital Input<br>50 ms<br>Riting edge<br>5ms<br>10000<br>Iaop<br>2 Ear | Diriš<br>Di Mode:<br>Filler time:<br>Counter Mode:<br>Count Frequency:<br>Maximum range:<br>Exceeds Maximum range: | Digital input<br>50 ms<br>Rising edge<br>5ms<br>10000<br>Ioop<br>& Edit |                  |
| V1.178.033656.0001       | DI31<br>DI31<br>DI Mode:                                                                                         | Digital Input                                                            | DI32<br>DI32<br>DI Mode:                                                                                          | Digital Input                                                             | DI33<br>DI33<br>DI Mode:                                                                                         | Digital Input                                                           | D134<br>D134<br>D1 Mode:                                                                                           | Digital Input                                                          |                                                                                                    |                                                                         |                  |

Figure 17. IO Module - Edit

Restart Hold of DO. This function is closed by default.

If the Restart Hold function is enabled, when we restart the **SmartGate**, the DO will remain in the state before the power outage.

| DO                |         | apply |
|-------------------|---------|-------|
| Restart hold Open | © Close |       |

Figure 18. DO – Restart Hold

#### 5.3.2. Status of IO modules

On this page, users can check the status of IO interface. And can also control the DO interface. Click the DO button, the indicators of DO will turn on or turn off.

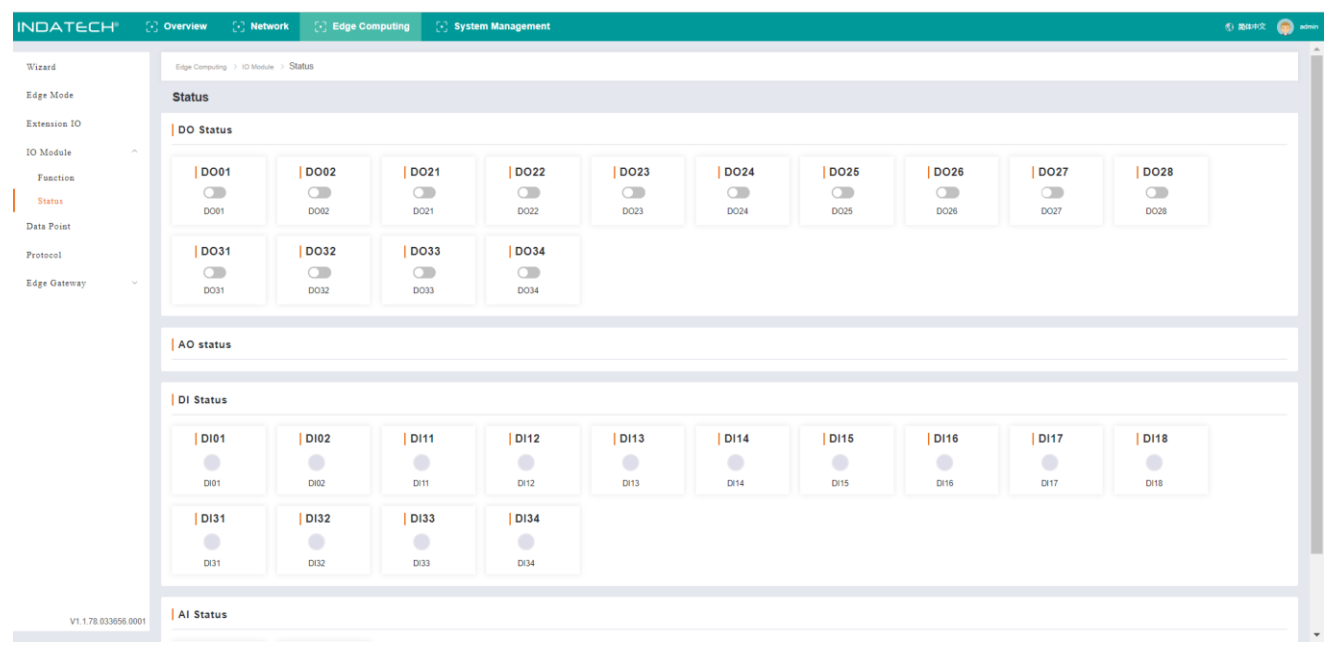

Figure 19. IO Status

#### 5.4. Data Point

Data Point Table is the core database of the edge computing gateway. The data and data-related information used by the edge gateway for acquisition, reporting, data reading and writing, protocol conversion and linkage control are all obtained from this point table. Therefore, during use, it is very important to add the data point table correctly and in detail.

The data point table contains two main elements: slaves and data points. Up to 20 slaves can be added, IO slaves and virtual slaves are fixed. The remaining 18 Slaves can be added as needed. Corresponding data points can be added to each slave. Except for the virtual slave, the total number of data points of all other slaves is up to 2000. The data points of each slave are actively polled and collected from the corresponding interface according to the protocol specified when adding the slave, and the collected data is correspondingly stored in the virtual register in the product.

For virtual slaves, up to 500 points can be added.

Supported Downlink Protocols:

- Modbus TCP
- Modbus RTU
- DVP\_RTU
- DLT-645-2007
- FATEK
- FINS-COM
- FINS-TCP
- FX1S
- FX2N(1N)

- FX3U
- FX5U
- S7-200 Smart
- S7-200 PPI
- S7-300
- S7-400
- S7-1200
- S7-1500

| NDATECH              | [·] Overvie | <b>w</b> (-)                                         | Network                                                                                                    | Edge Computing                                                                  | 💽 System Mar                                                                                                    | nagement                                                                                                    |                                                                                                    |                                                                                                    |                                                                                                    |                                              |                                             |                 |                                               | 384 (2)     384 (2)                                                                                                    |
|----------------------|-------------|------------------------------------------------------|----------------------------------------------------------------------------------------------------|---------------------------------------------------------------------------------|----------------------------------------------------------------------------------------------------|----------------------------------------------------------------------------------------------------|----------------------------------------------------------------------------------------------------|----------------------------------------------------------------------------------------------------|----------------------------------------------------------------------------------------------------|----------------------------------------------|---------------------------------------------|-----------------|-----------------------------------------------|----------------------------------------------------------------------------------------------------|
| Wizard               | > Da        | ta Point                                             |                                                                                                    |                                                                                 |                                                                                                    |                                                                                                    |                                                                                                    |                                                                                                    |                                                                                                    |                                              |                                             |                 |                                               |                                                                                                    |
| Edge Mode            | Data        | Point                                                |                                                                                                    |                                                                                 |                                                                                                    |                                                                                                    |                                                                                                    |                                                                                                    |                                                                                                    |                                              |                                             |                 |                                               |                                                                                                    |
| Extension IO         | Slav        | re                                                   |                                                                                                    |                                                                                 |                                                                                                    |                                                                                                    |                                                                                                    |                                                                                                    |                                                                                                    |                                              |                                             |                 | Add Inviport                                  | L Export                                                                                                    |
| Module ^             | Version     | : 16808448                                           | 196                                                                                                    |                                                                                 |                                                                                                    |                                                                                                    |                                                                                                    |                                                                                                    |                                                                                                    |                                              |                                             |                 |                                               |                                                                                                    |
| Status<br>Pata Point | La<br>10    | Slave                                                |                                                                                                    | online                                                                          | Slave_Status<br>Slave Status<br>0:offline 1:abnormal :                                                                                                    | effii<br>2:online 3:stop                                                                                                    | ne                                                                                                    |                                                                                                    |                                                                                                    |                                              |                                             |                 |                                               |                                                                                                    |
| rotocol              | pr          | otocol: Lo                                           | cal_IO                                                                                                    |                                                                                 | protocol: Slave Status                                                                                                    |                                                                                                    |                                                                                                    |                                                                                                    |                                                                                                    |                                              |                                             |                 |                                               |                                                                                                    |
| dge Gateway 🗸        |             |                                                      |                                                                                                    |                                                                                 |                                                                                                    |                                                                                                    |                                                                                                    |                                                                                                    |                                                                                                    |                                              |                                             |                 |                                               |                                                                                                    |
|                      | List        | of slave                                             | e points                                                                                                    |                                                                                 |                                                                                                    |                                                                                                    |                                                                                                    |                                                                                                    |                                                                                                    |                                              |                                             |                 |                                               |                                                                                                    |
|                      |             |                                                      |                                                                                                    |                                                                                 |                                                                                                    |                                                                                                    |                                                                                                    |                                                                                                    |                                                                                                    |                                              |                                             |                 |                                               |                                                                                                    |
|                      |             | ID                                                   | Node name                                                                                                    | Data Type                                                                       | Decimal Number                                                                                                    | Address                                                                                                    | Read Write Status                                                                                                    | Priority                                                                                                    | Timeout(ms)                                                                                                    | Data                                         | Acquisition formula                         | Control formula | Node desc                                     | Operation                                                                                                    |
|                      |             | ID<br>1                                              | Node name<br>DO34                                                                                                    | Data Type<br>Bit                                                                | Decimal Number<br>0                                                                                                    | Address<br>DO 34                                                                                                    | Read Write Status<br>Read/Write                                                                                                    | Priority<br>Level 1                                                                                         | Timeout(ms)<br>2000                                                                                                    | Data<br>0                                    | Acquisition formula                         | Control formula | Node desc                                     | Operation<br>Edit Delete                                                                                                    |
|                      |             | ID<br>1<br>2                                         | Node name<br>DO34<br>DO33                                                                                                    | Data Type<br>Bit<br>Bit                                                         | Decimal Number<br>0<br>0                                                                                                    | Address<br>DO 34<br>DO 33                                                                                                    | Read Write Status<br>Read/Write<br>Read/Write                                                                                                    | Priority<br>Level 1<br>Level 1                                                                              | Timeout(ms)<br>2000<br>2000                                                                                                    | Data<br>0<br>0                               | Acquisition formula                         | Control formula | Node desc                                     | Operation<br>Edit Delete                                                                                                    |
|                      |             | ID<br>1<br>2<br>3                                    | Node name<br>DO34<br>DO33<br>DO32                                                                                                    | Data Type<br>Bit<br>Bit<br>Bit                                                  | Decimal Number<br>0<br>0<br>0                                                                                                    | Address<br>D0 34<br>D0 33<br>D0 32                                                                                                    | Read Write Status Read/Write Read/Write Read/Write                                                                                                    | Priority<br>Level 1<br>Level 1<br>Level 1                                                                   | Timeout(ms) 2000 2000 2000                                                                                                    | Data<br>0<br>0                               | Acquisition formula                         | Control formula | Node desc<br><br>                             | Operation<br>Edit Delete<br>Edit Delete<br>Edit Delete                                                                                                    |
|                      |             | ID<br>1<br>2<br>3<br>4                               | Node name<br>DO34<br>DO33<br>DO32<br>DO31                                                                                                    | Data Type<br>Bit<br>Bit<br>Bit<br>Bit<br>Bit                                    | Decimal Number<br>0<br>0<br>0<br>0                                                                                                    | Address<br>DO 34<br>DO 33<br>DO 32<br>DO 31                                                                                                    | Read Write Status       Read/Write       Read/Write       Read/Write       Read/Write                                                                                                    | Priority<br>Level 1<br>Level 1<br>Level 1<br>Level 1                                                        | Timeout(ms)<br>2000<br>2000<br>2000<br>2000<br>2000                                                                                                    | Data<br>0<br>0<br>0                          | Acquisition formula                         | Control formula | Node desc<br><br><br>                         | Operation       Edit     Delete       Edit     Delete       Edit     Delete       Edit     Delete       Edit     Delete                                                                                                    |
|                      |             | ID<br>1<br>2<br>3<br>4<br>5                          | Node name<br>DO34<br>DO33<br>DO32<br>DO31<br>DI34                                                                                                    | Data Type<br>Bit<br>Bit<br>Bit<br>Bit<br>Bit<br>Bit                             | Decimal Number<br>0<br>0<br>0<br>0<br>0<br>0                                                                                                    | Address           D0 34           D0 33           D0 32           D0 31           D1 34                                                                                                    | Read Write Status       Read/Write       Read/Write       Read/Write       Read/Write       Only Read                                                                                                    | Priority<br>Level 1<br>Level 1<br>Level 1<br>Level 1<br>Level 1                                             | Timeout(ms)<br>2000<br>2000<br>2000<br>2000<br>2000                                                                                                    | Data<br>0<br>0<br>0<br>0<br>0                | Acquisition formula                         | Control formula | Node desc<br><br><br><br>                     | Operation           Edit         Delete           Edit         Delete           Edit         Delete           Edit         Delete           Edit         Delete           Edit         Delete           Edit         Delete |
|                      |             | ID<br>1<br>2<br>3<br>4<br>5<br>6                     | Node name           D034           D033           D032           D031           D032           D031           D033           D033                                                                                                    | Data Type<br>Bit<br>Bit<br>Bit<br>Bit<br>Bit<br>Bit<br>Bit                      | Decimal Number<br>0<br>0<br>0<br>0<br>0<br>0<br>0                                                                                                    | Address           D0 34           D0 33           D0 32           D0 31           D1 34           D1 33                                                                                                    | Read Write Status       Read/Write       Read/Write       Read/Write       Only Read       Only Read                                                                                                    | Priority<br>Level 1<br>Level 1<br>Level 1<br>Level 1<br>Level 1<br>Level 1                                  | Timeout(ms)           2000           2000           2000           2000           2000           2000           2000           2000           2000           2000           2000           2000                                                                                                    | Data<br>0<br>0<br>0<br>0<br>0<br>0<br>0      | Acquisition formula                         | Control formula | Node desc<br><br><br><br><br>                 | Operation           Edit         Delete           Edit         Delete           Edit         Delete           Edit         Delete           Edit         Delete           Edit         Delete                               |
|                      |             | ID<br>1<br>2<br>3<br>4<br>5<br>6<br>7                | Node name           D034           D033           D032           D031           D032           D033           D033           D034           D035           D036           D037                                                                                           | Data Type Bit Bit Bit Bit Bit Bit Bit Bit Bit Bit                               | Decimal Number<br>0<br>0<br>0<br>0<br>0<br>0<br>0<br>0                                                                                                    | Address<br>D0 34<br>D0 33<br>D0 32<br>D0 31<br>D1 34<br>D1 33<br>D1 32                                                                                                    | Read Write Status Read/Write Read/Write Read/Write Read/Write Only Read Only Read Only Read Only Read                                                                                                    | Priority<br>Level 1<br>Level 1<br>Level 1<br>Level 1<br>Level 1<br>Level 1<br>Level 1                       | Timeout(ms)           2000           2000           2000           2000           2000           2000           2000           2000           2000           2000           2000           2000           2000                                                                                           | Data<br>0<br>0<br>0<br>0<br>0<br>0<br>0      | Acquisition formula                         | Control formula | Node desc<br><br><br><br><br>                 | Operation<br>Edit Delete<br>Edit Delete<br>Edit Delete<br>Edit Delete<br>Edit Delete<br>Edit Delete                                                                                                    |
|                      |             | ID<br>1<br>2<br>3<br>4<br>5<br>6<br>7<br>8           | Node name           D034           D033           D032           D031           D032           D031           D134           D132           D132           D132           D132           D131                                                                            | Data Type<br>Bit<br>Bit<br>Bit<br>Bit<br>Bit<br>Bit<br>Bit<br>Bit<br>Bit<br>Bit | Decimal Number           0           0           0           0           0           0           0           0           0           0           0           0           0           0           0           0           0           0                                                 | Address<br>Do 34<br>Do 33<br>Do 32<br>Do 31<br>Di 34<br>Di 33<br>Di 32<br>Di 32                                                                                                    | Read/Wite Status Read/Wite Read/Wite Read/Wite Read/Wite Cnly Read Only Read Only Read Only Read Only Read                                                                                                    | Priority<br>Level 1<br>Level 1<br>Level 1<br>Level 1<br>Level 1<br>Level 1<br>Level 1<br>Level 1            | Timeout(ins)           2000           2000           2000           2000           2000           2000           2000           2000           2000           2000           2000           2000           2000           2000           2000           2000                                             | Data<br>0<br>0<br>0<br>0<br>0<br>0<br>0<br>0 | Acquisition formula<br><br><br><br><br><br> | Control formula | Node desc<br><br><br><br><br><br><br><br>     | Operation<br>Edit Delete<br>Edit Delete<br>Edit Delete<br>Edit Delete<br>Edit Delete<br>Edit Delete                                                                                                    |
|                      |             | ID<br>1<br>2<br>3<br>4<br>5<br>6<br>7<br>7<br>8<br>9 | Node name           D034           D033           D032           D031           D134           D133           D132           D132           D132           D132           D132           D132           D132           D132           D132           D132           D131 | Deta Type<br>BR<br>BR<br>BR<br>BR<br>BR<br>BR<br>BR<br>BR<br>BR<br>BR           | Decimal Number<br>0 0 0 0 0 0 0 0 0 0 0 0 0 0 0 0 0 0 0                                                                                                     | Address           Do 34           Do 33           Do 32           Do 31           Di 34           Di 33           Di 32           Di 32           Di 32           Di 32           Di 31           Di 31                                                                                 | Read White Status Read/White Read/White Read/White Read/White Croly Read Croly Read Croly Read Croly Read Croly Read Croly Read Croly Read Croly Read                                                                                                    | Priority<br>Level 1<br>Level 1<br>Level 1<br>Level 1<br>Level 1<br>Level 1<br>Level 1<br>Level 1            | Timeout(ms)           2000           2000           2000           2000           2000           2000           2000           2000           2000           2000           2000           2000           2000           2000           2000           2000           2000           2000                | Data 0 0 0 0 0 0 0 0 0 0 0 0 0 0 0 0 0 0     | Acquisition formula                         | Control formula | Node desc<br><br><br><br><br><br><br><br><br> | Operation<br>Edit Delete<br>Edit Delete<br>Edit Delete<br>Edit Delete<br>Edit Delete<br>Edit Delete<br>Edit Delete                                                                                                    |
|                      |             | ID<br>1<br>2<br>3<br>4<br>5<br>6<br>7<br>8<br>9<br>9 | Node name           D034           D033           D032           D031           D134           D132           D132           D132           D132           D132           D132           D132           D132           D132           D132           D132           D131 | Deta Type BR BR BR BR BR BR BR BR BR BR BR BR BR                                | Decimal Number           0           0           0           0           0           0           0           0           0           0           0           0           0           0           0           0           0           0           0           0           0           0 | Address           DO 34           DO 32           DO 32           DO 31           DI 34           DI 32           DI 32           DI 32           DI 32           DI 32           DI 32           DI 32           DI 32           DI 32           DI 32           DI 31           DI 32 | Read/Wite Status Read/Wite Read/Wite Read/Wite Read/Wite Read/Wite Croly Read Croly Read Croly Read Croly Read Croly Read Croly Read Read/Wite Read/Wite Rea | Priority<br>Level 1<br>Level 1<br>Level 1<br>Level 1<br>Level 1<br>Level 1<br>Level 1<br>Level 1<br>Level 1 | Timeout(ms)           2000           2000           2000           2000           2000           2000           2000           2000           2000           2000           2000           2000           2000           2000           2000           2000           2000           2000           2000 | Data 0 0 0 0 0 0 0 0 0 0 0 0 0 0 0 0 0 0     | Acquisition formula                         | Control formula | Node desc<br>                                 | Operation<br>Edit Delete<br>Edit Delete<br>Edit Delete<br>Edit Delete<br>Edit Delete<br>Edit Delete<br>Edit Delete<br>Edit Delete                                                                                           |

Let's add a first slave as an example, in this case the Modbus TCP protocol is used.

| INDATECH <sup>®</sup> 3 |          | w D        | Network   | ] Edge Comput | ting 🔃 System N              | lanagement                      |              |         |      |      |                     |                 |             | ⑦ 器44弦      | <b>(</b> ) ** |
|-------------------------|----------|------------|-----------|---------------|------------------------------|---------------------------------|--------------|---------|------|------|---------------------|-----------------|-------------|-------------|---------------|
| Wizard                  | > Da     | ta Point   |           |               |                              |                                 |              |         |      |      |                     |                 |             |             |               |
| Edge Mode               | Data     | Point      |           |               |                              |                                 |              |         |      |      |                     |                 |             |             |               |
| Extension IO            | Slav     | · .        |           |               |                              | Add                             |              |         | ×    |      |                     |                 | vdd invoort | Export      |               |
| IO Module               | Veries   |            | 0.02      |               |                              |                                 |              |         |      |      |                     | _               |             |             |               |
| Function                | version: | : 1000044  | 090       |               |                              | <ul> <li>Slave Name:</li> </ul> | Modbus TCP   |         |      |      |                     |                 |             |             |               |
| Status                  | 10       | Slave      |           | online        | Slave_Status<br>Slave Status | Slave Descriptio                | Please enter |         |      |      |                     |                 |             |             |               |
| Data Point              |          |            |           |               | 0:offline 1:abnorm           | Acquisition prot                | Modbus_TCP   | ~       |      |      |                     |                 |             |             |               |
| Protocol                | pro      | otocol: Lo | ocal_IO   |               | protocol: Slave Statu        | ocol                            |              |         |      |      |                     |                 |             |             |               |
| Edge Gateway 🗸 🗸        |          |            |           |               |                              | * Polling interval:             | 0            | ms      |      |      |                     |                 |             |             |               |
|                         | List     | ofslav     | e points  |               |                              | Merge acquisiti on:             | Open Close   |         |      |      |                     |                 |             |             |               |
|                         |          | ID         | Node name | Data Type     | Decimal Number               | * Data_Point.Sla                |              |         |      | Data | Acquisition formula | Control formula | Node desc   | Operation   |               |
|                         |          | 1          | DO34      | Bit           | 0                            | ve_switch:                      |              |         |      | 0    |                     |                 |             | Edit Delete |               |
|                         |          | 2          | DO33      | Bit           | 0                            | * IP                            | 192.168.1.34 |         |      | 0    |                     |                 |             | Edit Delete |               |
|                         |          | 3          | DO32      | Bit           | 0                            | * Port                          | 102          |         |      | 0    |                     |                 |             | Edit Delete |               |
|                         |          | 4          | D031      | Bit           | 0                            | * Salve Address                 | 1            |         |      | 0    |                     |                 |             | Edit Delete |               |
|                         |          | 5          | DI34      | Bit           | 0                            |                                 |              |         |      | 0    |                     |                 |             | Edit Delete |               |
|                         |          | 6          | DI33      | Bit           | 0                            |                                 |              | cancel  | sure | 0    |                     |                 |             | Edit Delete |               |
|                         |          | 7          | D132      | Bit           | 0                            | DI 32                           | Uniy Kead    | Level 1 | 2000 | 0    |                     |                 |             | Edit Delete |               |
|                         |          | 8          | Di31      | Bit           | 0                            | DI 31                           | Only Read    | Level 1 | 2000 | 0    |                     |                 |             |             |               |
|                         |          | 9          | DO28      | Bit           | 0                            | DO 28                           | Read/Write   | Level 1 | 2000 | 0    |                     |                 |             |             |               |
| V1.1.78.033656.0001     |          | 10         | D027      | BI            | 0                            | DO 27                           | Read/Write   | Level 1 | 2000 | 0    |                     |                 |             |             |               |

Figure 21. Data Point - Add Slave

Then add the data points of the Modbus TCP slave:

- 1. Click the Modbus TCP Slave
- 2. If we didn't add the data points before, the list of slave points is blank. Click the "Add" button to enter the point information.

| INDATECH <sup>®</sup> 3 | ] Overvie | <b>n</b> 0 | ·] Network | ] Edge Comput | ing 🔃 System N             | lanagement                                           |                     |                 |                     |                   |        |      |                     |                 |               | 🚯 1840+12 🜘 admir |
|-------------------------|-----------|------------|------------|---------------|----------------------------|------------------------------------------------------|---------------------|-----------------|---------------------|-------------------|--------|------|---------------------|-----------------|---------------|-------------------|
| Wizard                  | > Da      | ta Point   |            |               | The paramete the gateway a | rs you modify take effe<br>fter all Settings are con | t only after you re | eboot the gatew | ray. To avoid repea | ed reboot, reboot | reboot | ×    |                     |                 |               |                   |
| Edge Mode               | Data      | Point      |            |               |                            |                                                      |                     |                 |                     |                   |        |      |                     |                 |               |                   |
| Extension IO            | Slav      | •          |            |               |                            | Edit                                                 |                     |                 |                     | ×                 |        |      |                     | _               | Add Introport | Export            |
| IO Module               | Varcion   | 1729901    | 120        |               |                            |                                                      |                     |                 |                     |                   |        |      |                     |                 |               |                   |
| Function                |           |            |            | - anima       | Slave Status               | Node desc                                            | Humidity            |                 |                     |                   |        |      |                     |                 |               |                   |
| Status<br>Data Point    | 10        | Slave      |            | Citates       | Slave Status               | Register                                             | 4                   | v 1             | 40001(ushort)       |                   |        |      |                     |                 |               |                   |
| Protocol                |           | tocol: Lo  |            |               | 0:offline 1:abnorm         |                                                      |                     |                 |                     |                   |        |      |                     |                 |               |                   |
| Edge Gateway 🗸 🗸        | pro       | ROCOI: EC  |            |               | protocol: Slave State      | * Data Type                                          | 16 Bit Unsigned     | i v             |                     |                   |        |      |                     |                 |               |                   |
|                         |           |            |            |               |                            | Decimal Number                                       | 0                   | _               | ~                   |                   |        |      |                     |                 |               |                   |
|                         | List      | of slav    | e points   |               |                            | * Read Write Stat                                    | Only Read           | Read/W          | hite 🕕 Only V       | hite              |        |      |                     |                 | Add           | Delete            |
|                         |           | ID         | Node name  | Data Type     | Decimal Number             | * Priority                                           | Level 0             |                 | $\sim$              |                   |        | Data | Acquisition formula | Control formula | Node desc     | Operation         |
|                         |           | 1          | Hum        | 16 Bit Unsign | ed 0                       | Acquisition for                                      | Please enter        |                 |                     |                   |        |      |                     |                 | Humidity      | Edit Delete       |
|                         |           | 2          | Temp       | 16 Bit Unsign | ed 0                       | mula                                                 |                     |                 |                     |                   |        |      |                     |                 | Temperature   |                   |
|                         |           |            |            |               |                            | Control formul  a                                    | Please enter        |                 |                     |                   |        |      | Total 2             | 15/page ~ La    | 1 1           | Go to 1           |
|                         |           |            |            |               |                            | * Timeout                                            | 2000                |                 | ms                  |                   |        |      |                     |                 |               |                   |
|                         |           |            |            |               |                            | Unit                                                 | Please enter        |                 |                     |                   |        |      |                     |                 |               |                   |
|                         |           |            |            |               |                            |                                                      |                     |                 |                     |                   |        |      |                     |                 |               |                   |
|                         |           |            |            |               |                            |                                                      |                     |                 | cancel              | sure              |        |      |                     |                 |               |                   |
|                         |           |            |            |               |                            |                                                      |                     |                 |                     |                   |        |      |                     |                 |               |                   |
| V1.1.78.033656.0001     |           |            |            |               |                            |                                                      |                     |                 |                     |                   |        |      |                     |                 |               |                   |

Figure 22. Add Slave points

3. Added slave and data points:

| INDATECH         | (·) Ov | erview   | <b>ب</b> ا | Network   | 💽 Edge Computi | ng 🔃 System Ma                   | nagement                                                    |                          |                         |                  |         |                     |                 |              | 🚯 😹 🕸 🏟 admin |
|------------------|--------|----------|------------|-----------|----------------|----------------------------------|-------------------------------------------------------------|--------------------------|-------------------------|------------------|---------|---------------------|-----------------|--------------|---------------|
| Wizard           |        | > Data   | a Point    |           |                | The parameters the gateway after | you modify take effect only<br>r all Settings are complete. | after you reboot the gat | eway. To avoid repeated | I reboot, reboot | eboot × |                     |                 |              |               |
| Edge Mode        | c      | Data F   | Point      |           |                |                                  |                                                             |                          |                         |                  |         |                     |                 |              |               |
| Extension IO     | 1      | Slave    | •          |           |                |                                  |                                                             |                          |                         |                  |         |                     |                 | Add Interpor | Export        |
| IO Module        |        | /ersion: | 17289012   | 235       |                |                                  |                                                             |                          |                         |                  |         |                     |                 |              |               |
| Function         |        | Lo       | cal_IO     |           | online         | Slave_Status                     | 🔴 offline                                                   | Modbus                   | ТСР                     | offine           |         |                     |                 |              |               |
| Data Point       |        | 10 \$    | Slave      |           |                | Slave Status                     | 2:online 3:stop                                             | Data Source              | nee 102 168 1 24-10     | 12               |         |                     |                 |              |               |
| Protocol         |        | prot     | tocol: Lo  | cal_IO    |                | protocol: Slave Status           | 21011110 515109                                             | protocol: N              | Aodbus_TCP              | ~                |         |                     |                 |              |               |
| Edge Gateway     | . 1    |          |            |           |                |                                  |                                                             |                          | ∠Edit BDelete           |                  |         |                     |                 |              |               |
|                  | 1      | List     | of slav    | e points  |                |                                  |                                                             |                          |                         |                  |         |                     |                 | Add          | Delete        |
|                  |        |          | ID         | Node name | Data Type      | Decimal Number                   | Address                                                     | Read Write Status        | Priority                | Timeout(ms)      | Data    | Acquisition formula | Control formula | Node desc    | Operation     |
|                  |        |          | 1          | Hum       | 16 Bit Unsigne | d 0                              | 4 0001                                                      | Read/Write               | Level 0                 | 2000             | -       |                     |                 | Humidity     | Edit Delete   |
|                  |        |          | 2          | Temp      | to Bit Unsigne | u 0                              | 4 0001                                                      | Readronite               | Level 1                 | 2000             |         |                     |                 | Temperature  | Edit Delete   |
|                  |        |          |            |           |                |                                  |                                                             |                          |                         |                  |         | Total 2             | 15/page v La    | d d d        | Go to 1       |
|                  |        |          |            |           |                |                                  |                                                             |                          |                         |                  |         |                     |                 |              |               |
|                  |        |          |            |           |                |                                  |                                                             |                          |                         |                  |         |                     |                 |              |               |
|                  |        |          |            |           |                |                                  |                                                             |                          |                         |                  |         |                     |                 |              |               |
|                  |        |          |            |           |                |                                  |                                                             |                          |                         |                  |         |                     |                 |              |               |
| V1.1.78.033656.0 | 001    |          |            |           |                |                                  |                                                             |                          |                         |                  |         |                     |                 |              |               |

Figure 23. Data Points and Slaves

4. After all the slave and data points are added, and other settings are ok, please reboot the **SmartGate** to make the changed parameters take effect.

The parameters you modify take effect only after you reboot the gateway. To avoid repeated reboot, reboot reboot the gateway after all Settings are complete.

Figure 24. Reboot popup

5. Check the collected data.

#### 5.5. Protocol

**SmartGate** supports mutual conversion between different protocols, such as Modbus RTU/TCP, OPC UA, Json and BACnet.

#### More protocol conversions are in development.

With this function, users no need to worry about being unable to communicate due to different protocols between the terminal device and the server, because the **SmartGate** will convert the point data of all slave devices into a unified protocol format, making it easier for the server to issue and collect data using a unified protocol.

| INDATECH           | 🕞 Overview 🛛 🕃 Networ | rk 🕑 Edge Computing 🛞 System Management                                                                                                    | 🚯 🗱 🕸 🔅 👰 admir |
|--------------------|-----------------------|----------------------------------------------------------------------------------------------------|-----------------|
| Wizard             | > Protocol            |                                                                                                    |                 |
| Edge Mode          | Protocol              |                                                                                                    |                 |
| Extension IO       | Modbus RTU            | Modbus RTU 🕥                                                                                                    |                 |
| IO Module          | Modbus TCP            |                                                                                                    |                 |
| Function<br>Status | OPC UA                |                                                                                                    |                 |
| Data Point         | Json                  |                                                                                                    |                 |
| Protocol           | BACnet                |                                                                                                    |                 |
| Edge Gateway       | ~                     |                                                                                                    |                 |
|                    |                       |                                                                                                    |                 |
|                    |                       | Punction Close<br>Open                                                                                                    |                 |
|                    |                       | and the second second se |                 |
|                    |                       |                                                                                                    |                 |
|                    |                       |                                                                                                    |                 |
|                    |                       |                                                                                                    |                 |
|                    |                       |                                                                                                    |                 |
|                    |                       |                                                                                                    |                 |
|                    |                       |                                                                                                    |                 |
| V1.1.78.033656.0   | 001                   |                                                                                                    |                 |
|                    |                       |                                                                                                    |                 |

Figure 25. Uplink Protocols

We have added Modbus TCP slave in section 5.4. In this section, will convert Modbus RTU to Modbus TCP using the protocol conversion function.

#### **Basic settings:**

- 1. Enable Modbus RTU function,
- 2. Set protocol and local port, in this case, keep them the default parameters
- 3. Set the Slave address to 5, we add the 16-bit points in Section 5.4, so keep the 32-bit data the default parameters.
- 4. Click "Apply", then the window will pop up prompting you to reboot **SmartGate** device. We can reboot device after setting all parameters. Then continue to set mapping point table parameters.

|                     | 🕑 Overview 🛛 💽 Networ | 🕑 Edge Computing 🕑 System Management                                           |                                                 |                                    | 🚯 🗱 💭 🔅 👘      |
|---------------------|-----------------------|--------------------------------------------------------------------------------|-------------------------------------------------|------------------------------------|----------------|
| Wizard              | > Protocol            |                                                                                |                                                 |                                    |                |
| Edge Mode           | Protocol              |                                                                                |                                                 |                                    |                |
| Extension IO        | Modbus RTU            | Modbus RTU                                                                     |                                                 |                                    |                |
| Data Point          | Modbus TCP            | Basic settings                                                                 |                                                 |                                    |                |
| Protocol            | OPC UA                | Connection Config                                                              | Pentanal: YOB Samar                             | Local Port 602                     |                |
| Edge Gateway 🗸 🗸    | BACnet                | "Maximum of Client: 2                                                          |                                                 | LOCHT OIL JOS                      |                |
|                     |                       | Slave Configuration  * Slave Address: 5 64 bit integer byte: ABCDEFOH ordet: * | * 32 bit integer byte AB CD $\checkmark$ order: | * 32 bit float byte order: AB CD v |                |
|                     |                       | Node mapping table                                                             |                                                 |                                    | Add Delete     |
|                     |                       | ID Position Name                                                               | Source(slave) Data Type                         | Mapping Address Read Write St      | atus Operation |
|                     |                       |                                                                                | No data yet                                     |                                    |                |
| V1.1.78.033656.0001 |                       |                                                                                |                                                 |                                    |                |
|                     |                       | Figure 26. Modbus RTU                                                          | J Protocol configuration                        |                                    |                |

#### Node mapping table:

- 1. Click "Add" button,
- 2. Select the register type and enter the initial register address,
- 3. Click "Add points",
- 4. Select the slave just added: Modbus TCP,
- 5. Select the needed data points,
- 6. Click "Sure"
- 7. Reboot SmartGate

| INDATECH            | 🔄 Overview 🔤 💽 Network | Edge Computing                       | 💽 System Managemen                                      | nt                                                      |                                   |             |                   |                    | ② 器44次                   | 👰 admin |
|---------------------|------------------------|--------------------------------------|---------------------------------------------------------|---------------------------------------------------------|-----------------------------------|-------------|-------------------|--------------------|--------------------------|---------|
| Wizard              | > Protocol             |                                      | The parameters you modify the gateway after all Setting | take effect only after you reboot t<br>is are complete. | he gateway. To avoid repeated reb | oot, reboot |                   |                    |                          |         |
| Edge Mode           | Protocol               |                                      |                                                         |                                                         |                                   |             |                   |                    |                          |         |
| Extension IO        | Modbus RTU             | Add                                  |                                                         |                                                         |                                   |             |                   | ×                  |                          | Î       |
| Data Point          | Modbus TCP             | Mapping the initial address:<br>4X ~ | 1                                                       |                                                         |                                   |             |                   |                    |                          |         |
| Protocol            | Json                   | Point selection: Add points          |                                                         |                                                         |                                   |             |                   |                    |                          |         |
| Edge Gateway ~      | BACnet                 | ID                                   | Position Name                                           | Slave                                                   | Mapping Address                   | Data Type   | Read Write Status | ^                  |                          |         |
|                     |                        |                                      |                                                         | No da                                                   | la yet                            |             |                   | V<br>Read Work Kar | Add Dates<br>n Operation |         |
|                     |                        |                                      |                                                         |                                                         |                                   |             | cancel            |                    |                          |         |
| V1.1.78.033656.0001 |                        |                                      |                                                         |                                                         |                                   |             |                   |                    |                          |         |

Figure 27. Add Slave - Data Point, part 1

| INDATECH®         |            |           |                  |                                  |                                                                            |                                               |                   |     |    |                   |           | 🍙 admin |
|-------------------|------------|-----------|------------------|----------------------------------|----------------------------------------------------------------------------|-----------------------------------------------|-------------------|-----|----|-------------------|-----------|---------|
| Wizard            | > Protocol |           |                  | The parameters the gateway after | you modify take effect only after you rebool<br>all Settings are complete. | the gateway. To avoid repeated reboot, reboot | reboot            |     |    |                   |           |         |
| Edge Mode         | Protocol   |           |                  |                                  |                                                                            |                                               |                   |     |    |                   |           |         |
| Extension IO      |            | Add       | Point select     | tion                             |                                                                            |                                               |                   | ×   |    |                   |           | Î       |
| IO Module         | Modbus T   | CP Mappir | g the Select Sal | VE: Modbus TCP                   | ✓ Please enter                                                             | Query                                         |                   | - 1 |    |                   |           |         |
| Data Point        | OPC U/     | 4         |                  | Node Name                        | Slave                                                                      | Data Type                                     | Read Write Status | -   |    |                   |           |         |
| Protocol          | Json       | Point s   | elect            | Temp                             | Modbus TCP                                                                 | 16 Bit Unsigned V                             | Read/Write        |     |    |                   |           |         |
| Edge Gateway ~    | BACnet     |           | 8                | Hum                              | Modbus TCP                                                                 | 16 Bit Unsigned V                             | Read/Write        |     | ^  |                   |           |         |
|                   |            |           |                  |                                  |                                                                            |                                               |                   |     |    |                   |           |         |
|                   |            |           |                  |                                  |                                                                            |                                               |                   |     |    |                   |           |         |
|                   |            |           |                  |                                  |                                                                            |                                               |                   |     |    |                   |           |         |
|                   |            |           |                  |                                  |                                                                            |                                               |                   |     |    |                   |           |         |
|                   |            |           |                  |                                  |                                                                            |                                               |                   |     |    |                   |           |         |
|                   |            |           |                  |                                  |                                                                            |                                               |                   |     |    |                   |           |         |
|                   |            |           |                  |                                  |                                                                            |                                               |                   |     |    | Add               | Delete    |         |
|                   |            |           |                  |                                  |                                                                            |                                               | cancel            | ue  | -  | Read Write Status | Operation |         |
|                   |            |           |                  |                                  |                                                                            |                                               | cance             | s   | ле |                   |           | -       |
|                   |            |           |                  |                                  |                                                                            |                                               |                   |     |    |                   |           |         |
| V1.1.78.033656.00 | 001        |           |                  |                                  |                                                                            |                                               |                   |     |    |                   |           |         |

Figure 28. Add Slave - Data Point, part 2

#### 5.6. Edge Gateway

#### 5.6.1. Serial Port

On this page, users can set the basic parameters of UART, like baud rate, data bit, stop bit and parity bit.

For UART2, it has one more parameter: Serial Function. The default is "Downlink".

**Downlink**: The device connected to the serial port is Slave device, **Uplink**: The device connected to the serial port is Master device.

| INDATECH             | [·] Overview | [·] Network          | 💽 Edge Computing   | 🛞 System Management 💿 🕸 🕸 🚳 |
|----------------------|--------------|----------------------|--------------------|-----------------------------|
| Wizard               | Edge Comput  | ing 🔿 Edge Gateway 🗦 | Serial Port        |                             |
| Edge Mode            | Serial P     | ort                  |                    |                             |
| Extension IO         | 114          | PT01                 | UART02             |                             |
| IO Module ~          | UA           | RT02                 | Basic setting      | 15                          |
| Data Point           |              |                      | * Baud Rate:       | 9600 🗸                      |
| Protocol             |              |                      | * Data Bit:        | 8 v                         |
| Edge Gateway ^       |              |                      | * Stop Bit:        | t v                         |
| Serial Port<br>Links |              |                      | * Parity Bit:      | NONE V                      |
| Reporting            |              |                      | * Serial Function: | Upink v                     |
| Linkage Control      |              |                      | apply              |                             |
|                      |              |                      |                    |                             |
|                      |              | ~                    |                    |                             |
|                      |              |                      |                    |                             |
|                      |              |                      |                    |                             |
|                      |              |                      |                    |                             |
|                      |              |                      |                    |                             |
|                      |              |                      |                    |                             |
|                      |              |                      |                    |                             |
| V1.1.78.033656.00    | 1            |                      |                    |                             |

Figure 29. UART2 - Serial Function - Downlink/Uplink

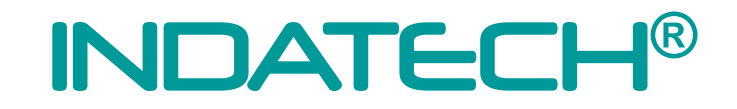

#### 5.6.2. Links

**SmartGate** supports 2 independent communication channels, Links. It provides multiple communication modes like TCP client/TCP server/UDP/MQTT client/http client. It has the AWS cloud built-in; users can use it conveniently. In this case, we set the communication parameters like the following picture.

| INDATECH <sup>®</sup> | $\odot$ | Overview      | [+] Network           | • Edge Computing    | 💽 System Management |   | 武法中文      南     和min     和min |
|-----------------------|---------|---------------|-----------------------|---------------------|---------------------|---|----------------------------------------------------------------------------------------------------|
| Wizard                |         | Edge Computin | ng ⇒ Edge Gateway ⇒ I | Links               |                     |   |                                                                                                    |
| Edge Mode             |         | Links         |                       |                     |                     |   |                                                                                                    |
| Extension IO          |         | Lin           | ik-1                  | Link-1 💽            |                     |   |                                                                                                    |
| IO Module             |         | Lir           | ik-2                  | Basic settings      |                     |   |                                                                                                    |
| Protocol              |         |               |                       | Communication Pro   | tocol: TCP Client   | ~ |                                                                                                    |
| Edge Gateway          |         |               |                       | * Remote Server Add | fress: 192.168.1.94 |   |                                                                                                    |
| Serial Port<br>Links  |         |               |                       | " Local             | Port: 0             |   |                                                                                                    |
| Reporting             |         |               |                       | * Remote            | Port: 8234          |   |                                                                                                    |
| Linkage Control       |         |               |                       | * Connection regist | Disable             | ~ |                                                                                                    |
|                       |         |               |                       |                     | data:               |   |                                                                                                    |
|                       |         |               | ÷                     | * SSL Pro           | tocol: Disable      | ~ |                                                                                                    |
|                       |         |               |                       | * Report Cache      | Data: 🗾             |   |                                                                                                    |
|                       |         |               |                       | apply               |                     |   |                                                                                                    |
|                       |         |               |                       |                     |                     |   |                                                                                                    |
|                       |         |               |                       |                     |                     |   |                                                                                                    |
| V1.1.78.033656.00     | 001     |               |                       |                     |                     |   |                                                                                                    |

Figure 30. Links - communication channels

#### 5.6.3. Data Query/Control

With this function, users can query and control data points via Json format. Click "Add" to add link channel, in this case, we choose the Link1.

The Json command format is like the following:

{ "rw\_prot": { "Ver": "Protocol Version", "dir": "Data Direction", "id": "Information ID", "r\_data": [{ "name": "Node Name"}], "w\_data": [{ "name": "Node Name", "value": "data"}] } }

Description of items:

| Field Name | Description                                                                |
|------------|----------------------------------------------------------------------------|
| rw_prot    | Protocol Header                                                            |
| Ver        | Protocol Version                                                           |
| dir        | Data Direction                                                             |
| id         | User defined parameter. The id is same in query/control and response data. |
|            | Sometimes, the query/control data is high frequency, the response data may |
|            | be disordered. The program in network can confirm the relevant response    |
|            | data by the id.                                                            |

| r_data | The data load for querying data                             |
|--------|-------------------------------------------------------------|
| w_data | The data load for controlling data                          |
| name   | The node name descripted on section 5.4                     |
| value  | Means the data need to be sent to the data points described |

In section 5.4, the added data points have data already, now we can collect the data to the server. Set the Network Assistant as TCP server, the local port is 8234, **SmartGate** work as TCP client to connect the TCP server.

Then send Json command to collect the temperature and Humidity data, to control the level data at the same time. User can copy the Json command sample and change the query and control command based on the sample.

#### 5.6.4. Data Reporting

The data reporting function will report the collected data on data point page to server actively. Users can send the data in different methods.

#### The Reporting Template will be introduced later.

Then add the data points that need to be reported.

| INDATECH* 🖸 Overview 😳 Network 🛞 Edge Computing                    | 🎰 🧔 文中4월 (9 |
|--------------------------------------------------------------------|-------------|
| Create data reporting groups                                       |             |
| Wizard Exp. Computing > Exp. Computing Part Information            |             |
| Edge Mode Reporting Group name Reporting Text                      |             |
| Extremice 10 *Up channel Las-1 v                                   |             |
| No Pool Egot Egot Data Reporting rules                             |             |
| interval reporti                                                   |             |
| Date Foret ng                                                      |             |
| Protectal periodic report                                          |             |
| Edge Gatemay ^                                                     |             |
| Senal Poet "Repairing cycle 1 3 a                                  |             |
| Lieks                                                              |             |
| Reporting DMa change DMa change                                    |             |
| Linkage Costrol Reporting                                          |             |
| report regular                                                     |             |
|                                                                    |             |
| Reporting data for 🛛 Primitre data type 🗸 🤟                        |             |
|                                                                    |             |
| Reporting Templat     ("Current":node/0101";"Nollage"":node/0102") |             |
| •                                                                  |             |
|                                                                    |             |
|                                                                    |             |
|                                                                    |             |
|                                                                    |             |
|                                                                    |             |
|                                                                    |             |
| VI: 178 823656 6001                                                |             |

Figure 31. Data reporting - part 1

| INDATECH         |      |              |             |                                               |                                                                      |                                              |                   |         |                   |              |
|------------------|------|--------------|-------------|-----------------------------------------------|----------------------------------------------------------------------|----------------------------------------------|-------------------|---------|-------------------|--------------|
| Wizard           | Now  | mport Export | Reporting 1 | Test The parameters you the gateway after all | modify take effect only after you reboot t<br>Settings are complete. | the gateway. To avoid repeated reboot, reboo | st reboot ×       |         |                   | Delete       |
| Edge Mode        |      | ing Test     | Data Rep    | orting rules                                  |                                                                      |                                              |                   |         |                   | Edt          |
| Extension IO     |      |              | Select r    | node                                          |                                                                      |                                              |                   | ×       |                   |              |
| IO Module        |      |              | Selec       | Slave: Modilus TCP                            | Y Please enter                                                       | query                                        |                   |         |                   |              |
| Data Point       |      |              | -           | Notice Providence                             | Presso trinta                                                        | quay                                         | -                 |         |                   |              |
| Protocol         |      |              |             | Node name                                     | Slave<br>Modeus TCP                                                  | 16 Dillosioned                               | Read Write Status |         |                   |              |
| Edge Gateway     |      |              |             | Hum                                           | Modbus TCP                                                           | 16 Bit Unsigned                              | Read/Write        |         |                   |              |
| Serial Port      |      |              |             | 1 Million                                     | 100000101                                                            | TO DIL OTTAGINO                              | 100000111100      |         |                   |              |
| Links            |      |              |             |                                               |                                                                      |                                              |                   |         |                   |              |
| Reporting        |      |              |             |                                               |                                                                      |                                              |                   |         |                   |              |
| Linkage Control  |      |              |             |                                               |                                                                      |                                              |                   |         |                   |              |
|                  |      | ÷            |             |                                               |                                                                      |                                              |                   |         |                   |              |
|                  |      |              |             |                                               |                                                                      |                                              |                   |         |                   |              |
|                  |      |              |             |                                               |                                                                      |                                              |                   |         |                   |              |
|                  |      |              |             |                                               |                                                                      |                                              |                   |         |                   |              |
|                  |      |              |             |                                               |                                                                      |                                              |                   | Ψ.      |                   |              |
|                  |      |              | 1           |                                               |                                                                      |                                              |                   |         |                   |              |
|                  |      |              | No          |                                               |                                                                      |                                              | cancer            | ure     |                   | Add Delete   |
|                  |      |              | ID          | Node name                                     |                                                                      | Slave Name                                   | Data Type         |         | Read Write Status | Operation    |
|                  |      |              |             |                                               |                                                                      | No data y                                    | ret               |         |                   |              |
|                  |      |              |             |                                               |                                                                      |                                              |                   | Total 0 | 10/page ~ Last 1  | Next Go to 1 |
| V1.1.78.033656.0 | 0001 |              |             |                                               |                                                                      |                                              |                   |         |                   |              |

Figure 32. Data reporting - part 2

#### Json Template:

The data reporting function will upload point data to the server in Json format. Customers can customize the Json template according to the server's requirements to ensure that the uploaded data format meets the server's parsing requirements. The actual data points can be defined in the Json template.

In addition to data points, the Json template can also add some specific identifiers, such as the product's firmware version, SN, MAC and other parameters. These parameters can be processed as the unique identifier of the device. Directly add the relevant identification name in the value position of the Json template. During the reporting process, the device will substitute the data corresponding to the identification name and report it. For example, to report timestamp, set the Json template to {"time":"sys\_local\_time"},

| Items          | Description      | Example              |
|----------------|------------------|----------------------|
| sys_ver        | Firmware version | V1.2.06.033656.0002  |
| sys_imei       | IMEI             | 869387060515005      |
| sys_sn         | SN               | 02800724072300006941 |
| sys_mac        | MAC              | XX:XX:XX:XX:XX:XX    |
| sys_iccid      | ICCID            | 89390100002627533239 |
| sys_local_time | Local time       | 2024-10-15 23:22:31  |
| sys_utc_time   | UTC time         | 2024-10-15 23:22:31  |
| sys_unix_time  | Timestamp        | 1234567890           |

| Reporting Test                            |                                                                                                    | Detele                                                          |
|-------------------------------------------|----------------------------------------------------------------------------------------------------|-----------------------------------------------------------------|
| Data Reporting rules<br>Basic information | Up channel:<br>Public topic:                                                                                        | Edit<br>Link-1<br>(null)                                        |
| Action                                    | interval reporting:<br>periodic reporting:<br>Reporting cycle time :<br>Data change Reporting:<br>report regularly: | 2<br>2<br>3                                                     |
|                                           | Reporting data format:<br>Reporting Template:                                                                       | Primitive data type ("Current""node0101", "Voltage"."node0102") |

Figure 33. Json Reporting Template

The test result: **SmartGate** reports the collected data according to the period cycle time and the content of the Json template.

#### 5.6.5. Linkage Control

The linkage function is mainly used to realize local closed-loop management, rapid alarm and emergency applications. The product can support 50 linkage events internally.

| INDATECH®           |                                 | [·] Edge Computing | C2 Purton Management (§ 1804                  | nt 👩 🖬 |
|---------------------|---------------------------------|--------------------|-----------------------------------------------|--------|
|                     |                                 | Add                | dd Linkage Event ×                            |        |
| Wizard              | Edge Computing > Edge Gateway > | Linkage Control    |                                               |        |
| Edge Mode           | Linkage Control                 |                    | event name High temperature                   |        |
| Extension IO        |                                 |                    | "Enable 💽                                     |        |
|                     | New Import Export               | * Min              | Minus Trigger Int 1000 ms                     |        |
| 10 Module           |                                 |                    | eval                                          |        |
| Data Point          |                                 | * Trig             | Trigger condition() > V                       |        |
| Protocol            |                                 |                    | * Trigger Event Select point Temp ×           |        |
| Edge Gateway        |                                 |                    |                                               |        |
| Serial Port         |                                 | •1                 | *Trigger mode: All point match the conditions |        |
| Links               |                                 | Uppe               | isper Timehold L 0                            |        |
| Reporting           |                                 |                    | int.                                          |        |
| Linkage Control     |                                 | * Lov              | Lower Threshold 0                             |        |
|                     |                                 |                    | Lint                                          |        |
|                     |                                 |                    | Execution Action:                             |        |
|                     |                                 |                    | ■ D0 Action D001 v OFF Switch                 |        |
|                     | *                               |                    |                                               |        |
|                     |                                 |                    | U Write bit                                   |        |
|                     |                                 |                    |                                               |        |
|                     |                                 |                    | C Reporting                                   |        |
|                     |                                 |                    |                                               |        |
|                     |                                 |                    | SMS * Phone Number: Please enter              |        |
|                     |                                 |                    | * Message Text High Temperature               |        |
| V1.1.78.033656.0001 |                                 |                    |                                               |        |

Figure 34. Linkage Control

| Items                  | Description                                              | Default Parameter |
|------------------------|----------------------------------------------------------|-------------------|
| Event Name             |                                                          | None              |
| Enable                 | Weather to enable the linkage control                    | Off               |
| Minus Trigger Interval | When the trigger condition is met for several times in a | None              |
|                        | short period, the trigger takes effect only when the     |                   |
|                        | interval between two triggers is greater than the set    |                   |
|                        | value.                                                   |                   |
| Trigger condition      | The action can be executed if the conditions are met, A  | None              |
|                        | total of 10 conditions are supported.                    |                   |
| Trigger Event          | Select the data point to start the trigger event.        | None              |
| Trigger mode           | All points match the conditions,                         | None              |
|                        | Any point matches the conditions                         |                   |
| Upper Threshold        | The value range: 0~20000                                 | None              |
| Limit                  |                                                          |                   |
| Lower Threshold        | The value range: 0~20000                                 |                   |
| Limit                  |                                                          |                   |

Description of trigger condition:

| Trigger condition           | Description                                   | Extro                          |
|-----------------------------|-----------------------------------------------|--------------------------------|
| Forward Follow              | If DI is high level, DO outputs high level.   | Only available for coil value. |
|                             | If DI is low level, DO outputs low level.     |                                |
| Reverse Follow              | If DI is high level, DO outputs low level. If | Only available for coil value. |
|                             | DI is low level, DO outputs high level.       |                                |
| Greater than                | The collected value exceeds the               | Only the lower of the          |
|                             | threshold, an action is triggered.            | thresholds need be set.        |
| Equal or greater than       | The collected value is greater than or        | Only the lower of the          |
|                             | equal to the threshold, an action is          | thresholds need be set.        |
|                             | triggered.                                    |                                |
| Less than                   | The collected value is less than the          | Only the upper of the          |
|                             | threshold, an action is triggered.            | thresholds need be set.        |
| Equal or less than          | The collected value is less than or equal     | Only the upper of the          |
|                             | to the threshold, an action is triggered.     | thresholds need be set.        |
| In the Range (Including     | An action is triggered when the collected     | Upper and lower limits of the  |
| boundary data)              | value is within the threshold range, and      | thresholds need be set.        |
|                             | an action is triggered each time the          |                                |
|                             | collected value is within the range.          |                                |
| In the Range (Excluding     | An action is triggered when the collected     | Upper and lower limits of the  |
| boundary data)              | value is within the threshold range, and      | thresholds need be set.        |
|                             | an action is triggered each time the          |                                |
|                             | collected value is within the range.          |                                |
| Out of the Range (including | An action is triggered when the collected     | Upper and lower limits of the  |
| boundary data)              | value is outside the threshold range, and     | thresholds need be set.        |
|                             | an action is triggered each time the          |                                |
|                             | collected value is outside the range.         |                                |
| Out of the Range (excluding | An action is triggered when the collected     | Upper and lower limits of the  |
| boundary data)              | value is outside the threshold range, and     | thresholds need be set.        |
|                             | an action is triggered each time the          |                                |
|                             | collected value is outside the range.         |                                |

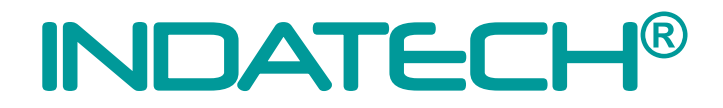

In this case, we add 2 events: High Temperature and Normal temperature,

In High Temperature, if the value of temperature is higher than 45, then turn on DO1.

| INDATECH <sup>®</sup> | ) Overview [-] Network          | [+] Edge Computing | n Management () (24-33 (2)    |
|-----------------------|---------------------------------|--------------------|-------------------------------|
|                       | _                               | Edit Linkage E     | vent ×                        |
| Wizard                | Edge Computing > Edge Gateway > | Linkage Control    |                               |
| Edge Mode             | Linkage Control                 | Eventivan          | ngo responsare                |
| Extension IO          |                                 | * Enabl            |                               |
| IO Madula Y           | New Import Export               | * Minus Trigger In | t 1000 ms                     |
| 10 100000             | Hinh Temperature                | Event Info         | Edit                          |
| Data Point            |                                 | * Trigger conditio |                               |
| Protocol              | Normal Temperature              | * Trigger Even     | t Select point Temp ×         |
| Edge Gateway          |                                 |                    |                               |
| Serial Port           |                                 | * Trigger mode     | Al point match the conditions |
| Links                 |                                 | Upper Threshold    |                               |
| Reporting             |                                 | im                 |                               |
| Linkage Control       |                                 | * Lower Threshol   | 4 45                          |
|                       |                                 | Lim                |                               |
|                       |                                 | Execution Ac       | ution Action:                 |
|                       |                                 |                    |                               |
|                       |                                 |                    |                               |
|                       |                                 |                    |                               |
|                       |                                 |                    | Vite bit                      |
|                       |                                 |                    |                               |
|                       |                                 |                    | Reporting                     |
|                       |                                 |                    |                               |
|                       |                                 |                    | SMS                           |
|                       |                                 |                    |                               |
| V1.1.78.033656.0001   |                                 |                    |                               |
|                       |                                 |                    | cancel sure                   |

Figure 35. Linkage Control example - High Temperature

In Normal temperature, if the value of temperature is lower than 45, then turn off DO1.

|                      | 🕑 Overview 🛛 🖯 Network            | [+] Edge Computing | 🕑 System Management                       | <ol> <li>() 開始市文 </li> <li>() 合</li> </ol> |
|----------------------|-----------------------------------|--------------------|-------------------------------------------|--------------------------------------------|
| Wizard               | Edge Computing > Edge Gateway > 1 | Linkage Control    | Add Linkage Event ×                       |                                            |
| Edge Mode            | Linkage Control                   |                    | * Event Name Normal Temperature           |                                            |
| Extension IO         | New Import Export                 | High Temperat      | * Enable 💽                                | Delote                                     |
| IO Module ~          |                                   | Event Info         | * Minus Trigger Int 1000 ms               | Edit                                       |
| Data Point           |                                   |                    | eval                                      |                                            |
| Protocol             |                                   |                    | Trigger Event     Select point     Temp × |                                            |
| Edge Gateway O       |                                   |                    |                                           |                                            |
| Links                |                                   |                    | * Inger Treshald 45                       |                                            |
| Reporting            |                                   |                    | Limit                                     |                                            |
| Linkage Control      |                                   |                    | Lower Threshold L 0                       |                                            |
|                      |                                   | Execution Ac       |                                           |                                            |
|                      |                                   |                    | Execution Action:                         |                                            |
|                      | *                                 |                    | DO Action DOO1 V ON OFF Suitch            |                                            |
|                      |                                   |                    | Write bit                                 |                                            |
|                      |                                   |                    |                                           |                                            |
|                      |                                   |                    | Reporting                                 |                                            |
|                      |                                   |                    | SMS                                       |                                            |
| 1/1 / 70 000555 0004 |                                   |                    |                                           |                                            |
| **.1.78.033050.0001  |                                   |                    |                                           |                                            |

Figure 36. Linkage Control example - Normale Temperature

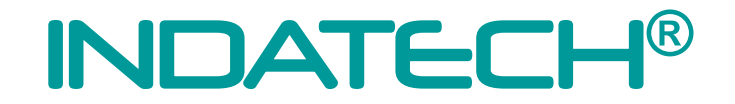

### 6. System Management

#### 6.1. System Time

On this page, users can select Time Zone or set time manual. And can also set the NTP server.

| INDATECH <sup>®</sup> | (·) Overview | 💽 Network        | Edge Computing   | [•] System Management | 6) 83452 👰 almin |
|-----------------------|--------------|------------------|------------------|-----------------------|------------------|
| System Time           | > System Tim | ie               |                  |                       |                  |
| LOG                   | System Tin   | ne               |                  |                       |                  |
| System                | Time Zone    | UTC +2           | Ŷ                | Modify                |                  |
| Access Tools          | Device Tin   | ne: 2024-10-15 1 | 17:37:17         | Sync With Browser     |                  |
| Location              | Set Time     | Please select    | Please select    | Set                   |                  |
|                       |              |                  |                  |                       |                  |
|                       | NTP 💽        |                  |                  |                       |                  |
|                       |              | NTP Server_1:    | time1.google.com |                       |                  |
|                       |              | NTP Server_2:    | ntp1.inrim.it    |                       |                  |
|                       | Apply        |                  |                  |                       |                  |
|                       |              |                  |                  |                       |                  |
|                       |              |                  |                  |                       |                  |
|                       |              |                  |                  |                       |                  |
|                       |              |                  |                  |                       |                  |
|                       |              |                  |                  |                       |                  |
|                       |              |                  |                  |                       |                  |
|                       |              |                  |                  |                       |                  |
|                       |              |                  |                  |                       |                  |
| V1.1.78.033656.00     | 01           |                  |                  |                       |                  |
|                       |              |                  |                  | Figure                | 37. System Time  |

#### 6.2. Log

Users can check and download log information on this page.

| INDATECH           | (·) Overview | [·] Network | [+] Edge Computing | 💽 System Management | 6) R349% 🇔 som                                                   |
|--------------------|--------------|-------------|--------------------|---------------------|------------------------------------------------------------------|
| System Time        | > LOG        |             |                    |                     |                                                                  |
| LOG                | LOG          |             |                    |                     |                                                                  |
| System ~           |              |             |                    |                     |                                                                  |
| INDATECH Cloud     |              |             |                    |                     |                                                                  |
| Access Tools       | ID           | Time        | Level              |                     | Log                                                              |
|                    | 1            | 00027.399   | Warning            |                     | [ucloud_mqtt][ucloud_trans_hub.c][68]:hub send en1               |
| Location           | 2            | 00015.237   | Warning            |                     | [USR_OWP][main.cl[852] Ovp_Configinit exit.                      |
|                    | 3            | 00015.884   | Error              |                     | [netservice][net_switch.c][450]:interface: [00015.884]<4         |
|                    | 4            | 00016.136   | Warning            |                     | [netservice][net_switch.c][576] get config fail                  |
|                    | 5            | 00016.333   | Warning            |                     | [netservice][net_phy.c][517] wan dhcp                            |
|                    | 6            | 00017.393   | Warning            |                     | [system_lask][ntp.c][217].ntp.enf                                |
|                    | 7            | 00017.588   | Error              |                     | [netservice][net_exitch.c][450] interface: [00017.588] <4        |
|                    | 8            | 00017.588   | Warning            |                     | [netservice][net_switch.c][576] get config fail                  |
|                    | 9            | 00021.125   | Warning            |                     | [netsenvice][net_switch.c]] 153] #### add metric 5 dev wan route |
|                    | 10           | 00021.507   | Warning            |                     | [netservice][net_switch.cj]249] #####add default dev wan route   |
|                    | 11           | 00021.524   | Error              |                     | [netservice][net_switch c][450] interface wan                    |
|                    | 12           | 00027.001   | Warning            |                     | [netservice][net_switch.c][576] get config fail                  |
|                    | 13           | 00027.128   | Error              |                     | [netservice][net_switch.c][450];interface.wan                    |
|                    | 14           | 00028.521   | Warning            |                     | (mcu_cti](extender_io.cj] 1653) extender recv err                |
|                    | 15           | 00029.243   | Warning            |                     | (mcu_ctf][extender_io.c] 1661) extender recv err                 |
|                    | 16           | 00034.300   | Warning            |                     | [netservice][net_switch.c][576] get config fail                  |
|                    | 17           | 00034.431   | Warning            |                     | [netsen/cc][net_switch c][153] #### add metric 10 dev usb0 route |
| V1.1.78.033656.000 | 18           | 00034.720   | Error              |                     | [netservice][net_switch c][450] interface wan [00041.806]<4      |
|                    |              |             |                    | Fi                  | gure 38. Logs                                                    |

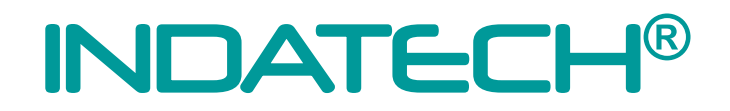

#### 6.3. System

#### 6.3.1. Configuration Management

#### System Config

This function mainly includes parameter export, import, and restore to factory settings. Using this function, users can quickly copy product parameters.

#### Edge Computing Config

The export point table will synchronously export the data point table, protocol conversion data point table, linkage control event table, and data reporting group table, and will be updated synchronously after importing.

| INDATECH                                                                                                    | [+] Overview [+] Network                                                                                                    | [·] Edge Computing                                                                                                    | 💽 System Management                                                                        |                                               |  | \$144 <b>8</b> | () admin |
|----------------------------------------------------------------------------------------------------|----------------------------------------------------------------------------------------------------|----------------------------------------------------------------------------------------------------|--------------------------------------------------------------------------------------------|-----------------------------------------------|--|----------------|----------|
| System Time                                                                                                    | System Management () System ()                                                                                                 | Configuration Management                                                                                                    |                                                                                            |                                               |  |                |          |
| LOG                                                                                                    | Configuration Manag                                                                                                    | ement                                                                                                    |                                                                                            |                                               |  |                |          |
| System Configuration Man<br>Configuration Man<br>Firmware Upgrade<br>Urer Management<br>Reboot<br>INDATECH Cloud<br>Access Tools<br>Location | System Config<br>Export<br>Import<br>Retore<br>Factory<br>Edge Computing Config<br>Export<br>Import<br>Note: The<br>Infrage co | Expert Config<br>Import Config<br>Restore Factory<br>Expert Config<br>Import Config<br>Import Config<br>Import Config<br>Import Config | export the data poet table, protocol conver<br>group table, and will be updated synchronic | nion data point babe,<br>sidy after importing |  |                |          |
| V1.1.76.033656.000                                                                                                    |                                                                                                    |                                                                                                    |                                                                                            |                                               |  |                |          |

Figure 39. Configuration Management

#### 6.3.2. Firmware Upgrade

On this page, the current firmware version is displayed, and it provides firmware upgrade operations. Select a valid firmware and click Start Upgrade to wait for the automatic upgrade of the product.

#### 6.3.3. User Management

This function is mainly to set the username and password for logging in to the built-in web page. The username supports 4-30 characters, and the password supports 1-30 characters.

#### 6.3.4. Reboot

Users can restart the device immediately or add a scheduled restart task and set the restart time on the same day. Restart tasks can be performed in 24 hours, accurate to the minute.

#### 6.4. INDATECH Cloud Service - Coming Soon

This function is to facilitate customers to quickly connect to the public INDATECH platform, through which equipment maintenance can be carried out. If it is a private deployed INDATECH platform, users can enable the private deployment button and fill in the private IP address and port to connect.

| Image: Image: | INDATECH                                                             | (·) Overview | [·] Network            | Edge Computing | 💽 System Management | ्री ह्यान दे | 🏟 atmin |
|----------------------------------------------------------------------------------------------------|----------------------------------------------------------------------|--------------|------------------------|----------------|---------------------|--------------|---------|
| IVATECH Cloud         Synam         Constraints         Constraints         Restraints         Restraints         Constraints         Constraints         <                                                                                                    | System Time                                                          | > INDATI     | ECH Cloud              |                |                     |              |         |
| System   Candgersing Mannee   Reser State   Reser State   Reser State   Letting     VIT ZENSER 00     YUN ZENSER 00     System     NUT NUMBER 00     NUMBER 00                                                                                                    | LOG                                                                  | INDATE       | CH Cloud               |                |                     |              |         |
| Intersection         Access Tools         Location                                                                                                    | System ^<br>Configuration Man<br>Firmware Upgrade<br>User Management | INDATECH     | I Cloud INDATECH Cloud | Service        |                     |              |         |
| Access Tools<br>Location<br>Activ<br>2011 72 83356 8001                                                                                                    | Reboot<br>INDATECH Cloud                                             |              |                        |                |                     |              |         |
| V1 1.78 033665 0001                                                                                                    | Access Tools<br>Location                                             |              | •                      |                |                     |              |         |
|                                                                                                    | V1.1.78.033656.00                                                    | 01           |                        |                |                     |              |         |

Figure 40. INDATECH Cloud service

#### 6.5. Location

**SmartGate** supports both LBS location and GPS location. The location function is not enabled by default. Users can enable the LBS location or GPS location manually.

#### 6.5.1. GNSS

Satellite: The number of satellites simultaneously observed by GPS system. Status: "A" means successful GPS positioning,

"V" means GPS positioning failure. Longitude: The longitude of the device's location. Latitude: The latitude of the device's location.

Users can also send the GPS information to remote servers to achieve real-time monitoring of the **SmartGate** device.

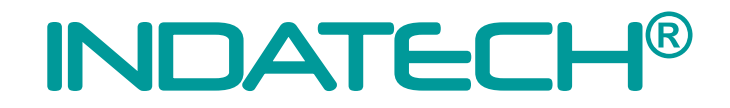

### 7. Contact Us

Address: Official website: Email: Technical support Email: Tel: Fax:

### **INDATECH®**

Strada Albareto 503 - 41122 Modena (MO), Italia https://www.indatech.it info@indatech.it support@indatech.it +39 059 8751076 +39 059 8751025

### 8. Disclaimer

The information in this document provided in connection with INDATECH and/or its affiliates' products. No license, express or implied, by estoppel or otherwise, to any intellectual property right is granted by this document or in connection with the sale of INDATECH products.

EXCEPT AS SET FORTH IN THE TERMS AND CONDITIONS AS SPECIFIED IN THE LICENSE AGREEMENT FOR THIS PRODUCT, INDATECH AND/OR ITS AFFILIATES ASSUME NO LIABILITY WHATSOEVER AND DISCLAIMS ANY EXPRESS, IMPLIED OR STATUTORY WARRANTY RELATING TO ITS PRODUCTS INCLUDING, BUT NOT LIMITED TO, THE IMPLIED WARRANTY OF MERCHANTABILITY, FITNESS FOR A PARTICULAR PURPOSE, OR NON-INFRINGEMENT. IN NO EVENT SHALL INDATECH AND/OR ITS AFFILIATES BE LIABLE FOR ANY DIRECT, INDIRECT, CONSEQUENTIAL, PUNITIVE, SPECIAL OR INCIDENTAL DAMAGES (INCLUDING, WITHOUT LIMITATION, DAMAGES FOR LOSS OF PROFITS, BUSINESS INTERRUPTION OR LOSS OF INFORMATION) ARISING OUT OF THE USE OR INABILITY TO USE THIS DOCUMENT, EVEN IF INDATECH AND/OR ITS AFFILIATES HAVE BEEN ADVISED OF THE POSSIBILITY OF SUCH DAMAGES.

INDATECH and/or its affiliates make no representations or warranties with respect to the accuracy or completeness of the contents of this document and reserves the right to make changes to specifications and product descriptions at any time without notice. INDATECH and/or its affiliates do not make any commitment to update the information contained in this document.